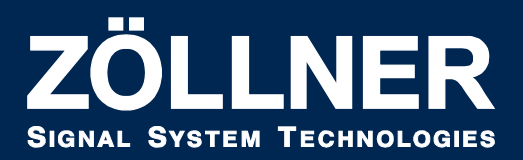

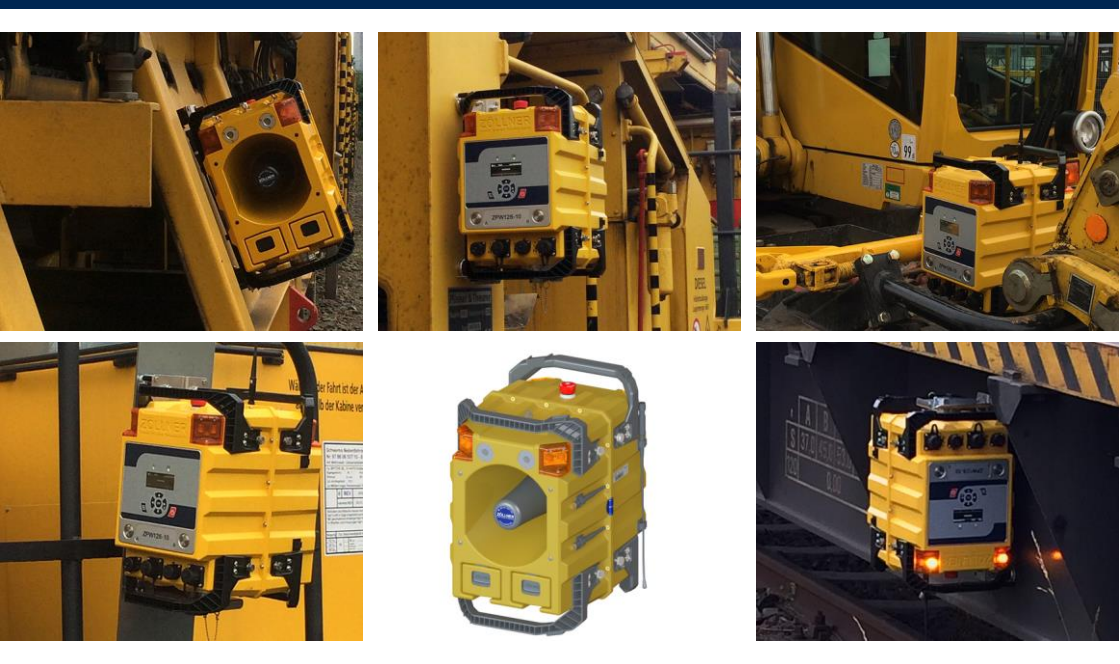

## ZÖLLNER Personenwarngerät 126 ZPW126-10 Betriebsanleitung

01808967DE4

06/2021

#### Herstelleradresse:

ZÖLLNER Signal GmbH Radewisch 40 24145 Kiel Tel: +49 431 7027-100 Fax: +49 431 7027-202 Hotline: +49 177 3571 466 signal@zoellner.de www.zoellner.de

© 2020 - 2021 ZÖLLNER Signal GmbH Sämtliche Inhalte dieses Dokumentes, insbesondere Texte, Fotografien und Grafiken, sind urheberrechtlich geschützt. Alle Rechte, einschließlich der Vervielfältigung, Veröffentlichung, Bearbeitung und Übersetzung oder weiterer Nutzungs- und Verwertungsrechte, bleiben ZÖLLNER Signal GmbH vorbehalten. Bei Verstößen drohen strafrechtliche Konsequenzen gemäß §§106 ff. UrhG sowie Schadensersatzforderungen gemäß §97 UrhG.

#### Herstelleradresse:

ZÖLLNER Signal GmbH Radewisch 40 24145 Kiel Deutschland Tel: +49 431 7027-100 Fax: +49 431 7027-202 Hotline: +49 177 3571 466 signal@zoellner.de www.zoellner.de

© 2020 - 2021 ZÖLLNER Signal GmbH, alle Rechte vorbehalten. Dieses Werk ist durch Urheberrechtsgesetze und internationale Verträge geschützt.

#### Zweck dieser Betriebsanleitung

Diese Betriebsanleitung erläutert Monteuren, Bedienern und Servicetechnikern den bestimmungsgemäßen Gebrauch des Gerätes. Zusätzlich weist die Betriebsanleitung auf Fehlerquellen hin und unterstützt Sie bei der Analyse und dem Beheben möglicher Störungen.

Beachten Sie zusätzlich die folgenden Dokumente:

- 01808751: Mobiles Funkwarnsystem
- 01808752: ZPW (ZÖLLNER Personenwarngerät)
- 01808754: ZRC (ZÖLLNER Remote Control)
- 01808966: WAS-S-10 (ZÖLLNER Warning Area Selector Sender)
- 01808755: Akkus und Ladegeräte

#### Inhaltsverzeichnis

| 1                                                                                                    | Revisionsinformationen                                                                                   | 6                                                                                                    |
|----------------------------------------------------------------------------------------------------|----------------------------------------------------------------------------------------------------|----------------------------------------------------------------------------------------------------|
| 1.1                                                                                                    | Referenzierte Hardware                                                                                   | 7                                                                                                    |
| 1.2                                                                                                    | Erläuterung der Barcode-Aufkleber                                                                        | 10                                                                                                    |
| 2                                                                                                    | Sicherheit                                                                                               | 11                                                                                                    |
| 2.1                                                                                                    | Bestimmungsgemäßer Gebrauch                                                                              | 11                                                                                                    |
| 2.2                                                                                                    | Sicherheitshinweise                                                                                      | 11                                                                                                    |
| 2.3                                                                                                    | Warnhinweise und Symbole                                                                                 | 14                                                                                                    |
| 2.4                                                                                                    | Konformitätserklärung und eingehaltene Produktnormen                                                     | 16                                                                                                    |
| 3                                                                                                    | Komponenten                                                                                              | 17                                                                                                    |
| 3.1                                                                                                    | ZPW126-10                                                                                                | 17                                                                                                    |
| 3.1.1                                                                                                    | Erläuterung Bedienelemente                                                                               | 23                                                                                                    |
| 3.1.2                                                                                                    | Erläuterung der Betriebsarten                                                                            | 25                                                                                                    |
| 3.1.3                                                                                                    | Erläuterung Warngruppe                                                                                   | 25                                                                                                    |
| 3.1.4                                                                                                    | Erläuterung Warnbereich                                                                                  | 26                                                                                                    |
| 3.2                                                                                                    | Magnetische Halterung ZPW126                                                                             | 26                                                                                                    |
| 4                                                                                                    | Montage                                                                                                  | 28                                                                                                    |
| 4.1                                                                                                    | Spannungsversorgung                                                                                      | 28                                                                                                    |
| 4.2                                                                                                    | Montage in der magnetischen Halterung                                                                    | 29                                                                                                    |
|                                                                                                    |                                                                                                    |                                                                                                    |
| 5                                                                                                    | Inbetriebnahme                                                                                           | 31                                                                                                    |
| <b>5</b><br>5.1                                                                                                    | Inbetriebnahme<br>ZPW126-10 einschalten (Remote)                                                         | <b>31</b><br>32                                                                                                    |
| <b>5</b><br>5.1<br>5.1.1                                                                                                    | Inbetriebnahme<br>ZPW126-10 einschalten (Remote)<br>Fortfahren als Remote                                | <b>31</b><br>32<br>32                                                                                                    |
| <b>5</b><br>5.1<br>5.1.1<br>5.1.2                                                                                                    | Inbetriebnahme<br>ZPW126-10 einschalten (Remote)<br>Fortfahren als Remote<br>Akustikeinstellungen ändern | <b>31</b><br>32<br>32<br>33                                                                                                    |
| <b>5</b><br>5.1<br>5.1.1<br>5.1.2<br>5.1.3                                                                                                  | Inbetriebnahme                                                                                           | <b>31</b><br>32<br>32<br>33<br>34                                                                                                    |
| <b>5</b><br>5.1<br>5.1.1<br>5.1.2<br>5.1.3<br>5.1.4                                                                                         | Inbetriebnahme                                                                                           | <b>31</b><br>32<br>32<br>33<br>34<br>34                                                                                                    |
| <b>5</b><br>5.1<br>5.1.1<br>5.1.2<br>5.1.3<br>5.1.4<br>5.1.5                                                                                | Inbetriebnahme                                                                                           | <b>31</b><br>32<br>32<br>33<br>34<br>34<br>35                                                                                                    |
| <b>5</b><br>5.1<br>5.1.1<br>5.1.2<br>5.1.3<br>5.1.4<br>5.1.5<br>5.1.6                                                                       | Inbetriebnahme                                                                                           | <ul> <li>31</li> <li>32</li> <li>32</li> <li>33</li> <li>34</li> <li>34</li> <li>35</li> <li>36</li> </ul>                                                 |
| <b>5</b><br>5.1<br>5.1.2<br>5.1.3<br>5.1.4<br>5.1.5<br>5.1.6<br>5.1.7                                                                       | Inbetriebnahme                                                                                           | <ul> <li>31</li> <li>32</li> <li>33</li> <li>34</li> <li>34</li> <li>35</li> <li>36</li> <li>36</li> </ul>                                                 |
| <b>5</b><br>5.1<br>5.1.2<br>5.1.3<br>5.1.4<br>5.1.5<br>5.1.6<br>5.1.7<br>5.2                                                                | Inbetriebnahme                                                                                           | <ol> <li>31</li> <li>32</li> <li>32</li> <li>33</li> <li>34</li> <li>34</li> <li>35</li> <li>36</li> <li>36</li> <li>39</li> </ol>                         |
| <b>5</b><br>5.1<br>5.1.2<br>5.1.3<br>5.1.4<br>5.1.5<br>5.1.6<br>5.1.7<br>5.2<br>5.2.1                                                       | Inbetriebnahme                                                                                           | <ul> <li>31</li> <li>32</li> <li>32</li> <li>33</li> <li>34</li> <li>34</li> <li>35</li> <li>36</li> <li>36</li> <li>39</li> <li>39</li> </ul>             |
| <b>5</b><br>5.1<br>5.1.2<br>5.1.3<br>5.1.4<br>5.1.5<br>5.1.6<br>5.1.7<br>5.2<br>5.2.1<br>5.2.2                                              | Inbetriebnahme                                                                                           | <ul> <li>31</li> <li>32</li> <li>32</li> <li>33</li> <li>34</li> <li>34</li> <li>35</li> <li>36</li> <li>36</li> <li>39</li> <li>40</li> </ul>             |
| <b>5</b><br>5.1<br>5.1.2<br>5.1.3<br>5.1.4<br>5.1.5<br>5.1.6<br>5.1.7<br>5.2<br>5.2.1<br>5.2.2<br>5.2.3                                     | Inbetriebnahme                                                                                           | <ul> <li>31</li> <li>32</li> <li>32</li> <li>33</li> <li>34</li> <li>34</li> <li>35</li> <li>36</li> <li>36</li> <li>39</li> <li>40</li> <li>41</li> </ul> |
| <b>5</b><br>5.1<br>5.1.2<br>5.1.3<br>5.1.4<br>5.1.5<br>5.1.6<br>5.1.7<br>5.2<br>5.2.1<br>5.2.2<br>5.2.3<br>5.2.4                            | Inbetriebnahme                                                                                           | <b>31</b><br>32<br>33<br>34<br>34<br>35<br>36<br>39<br>39<br>40<br>41<br>43                                                                                |
| <b>5</b><br>5.1<br>5.1.2<br>5.1.3<br>5.1.4<br>5.1.5<br>5.1.6<br>5.1.7<br>5.2<br>5.2.1<br>5.2.2<br>5.2.3<br>5.2.4<br>5.2.5                   | Inbetriebnahme                                                                                           | <b>31</b><br>32<br>33<br>34<br>34<br>35<br>36<br>39<br>39<br>40<br>41<br>43<br>43                                                                          |
| <b>5</b><br>5.1<br>5.1.2<br>5.1.3<br>5.1.4<br>5.1.5<br>5.1.6<br>5.1.7<br>5.2<br>5.2.1<br>5.2.2<br>5.2.3<br>5.2.4<br>5.2.5<br>5.2.6          | Inbetriebnahme                                                                                           | <b>31</b><br>32<br>33<br>34<br>35<br>36<br>36<br>39<br>30<br>40<br>41<br>43<br>43<br>44                                                                    |
| <b>5</b><br>5.1<br>5.1.2<br>5.1.3<br>5.1.4<br>5.1.5<br>5.1.6<br>5.1.7<br>5.2<br>5.2.1<br>5.2.2<br>5.2.3<br>5.2.4<br>5.2.5<br>5.2.6<br>5.2.7 | Inbetriebnahme                                                                                           | <b>31</b><br>32<br>33<br>34<br>35<br>36<br>39<br>30<br>40<br>41<br>43<br>43<br>44<br>45                                                                    |

| 6     | Betrieb                                                              | 49 |
|-------|----------------------------------------------------------------------|----|
| 6.1   | Einstellungen                                                        | 49 |
| 6.1.1 | Warnbereich wechseln                                                 | 49 |
| 6.1.2 | Akustikeinstellungen ändern                                          | 52 |
| 6.1.3 | Statusinformationen abrufen                                          | 55 |
| 6.2   | Wechseln und Laden der Akkus                                         | 57 |
| 6.2.1 | Akkuwechsel                                                          | 57 |
| 6.2.2 | Laden der Akkus                                                      | 59 |
| 7     | Außerbetriebnahme                                                    | 60 |
| 7.1   | Warngruppe abschalten                                                | 61 |
| 7.2   | Magnetische Halterung ZPW126                                         | 62 |
| 8     | Fehlermeldungen                                                      | 63 |
| 9     | Transport, Wartung, Lagerung, regelmäßige Überprüfung und Entsorgung | 65 |

#### 1 REVISIONSINFORMATIONEN

| Datum   | Version | Zusammenfassung der Änderung                                                                                                    | Autor      |
|---------|---------|----------------------------------------------------------------------------------------------------|------------|
| 03/2020 | 1       | Erstellung                                                                                                    | GNE        |
| 07/2020 | 2       | <ul> <li>Kap. 2.1, 2.4, 4.1, 6.1.1 aktualisiert</li> <li>Anpassungen im Layout</li> </ul>                                          | MFU        |
| 01/2021 | 3       | <ul> <li>Hardwareliste erweitert</li> <li>Informationen ZCloud hinzuge-<br/>fügt</li> </ul>                                        | MFU        |
| 06/2021 | 4       | <ul> <li>Kap. 5.1, 5.2 überarbeitet</li> <li>Kap. 3.1.3, 3.1.4, 8 neu</li> <li>Kap. 2.2, 6.1.3, 6.1.3.2, 9 überarbeitet</li> </ul> | MFU<br>GNE |

## 1.1 Referenzierte Hardware

| ZPW126-10                                                  |             |                                                                                                    |
|------------------------------------------------------------|-------------|----------------------------------------------------------------------------------------------------|
| Bezeichnung                                                | Artikel-Nr. | Beschreibung                                                                                                    |
| ZPW126-10                                                  | 01415619    | ZÖLLNER Personenwarngerät 126, ver-<br>fügbare Funkkanäle: WB1 bis WB10,<br>AWS, I10 bis I14                      |
| ZPW126-10 (AAB)                                            | 014156197   | ZÖLLNER Personenwarngerät 126 mit<br>ZCloud Anbindung, verfügbare Funkka-<br>näle: WB1 bis WB10, AWS, I10 bis I14 |
| WAS-S-10                                                   | 01415653    | Warning Area Selector - Sender                                                                                    |
| Magnetische Hal-<br>terung ZPW126                          | 01415654    | Magnetische Halterung für ZPW126                                                                                  |
| Demontagehilfe<br>Magnethalterung<br>ZPW126                | 01415781    | Demontagehilfe für Magnetische Halte-<br>rung                                                                     |
| Magnetschutz<br>48 mm Magneti-<br>sche Halterung<br>ZPW126 | 01908980    | Transportschutz für Magnetische Halte-<br>rung                                                                    |

| ZRC          |             |                                                                                                    |
|--------------|-------------|----------------------------------------------------------------------------------------------------|
| Bezeichnung  | Artikel-Nr. | Beschreibung                                                                                                    |
| ZRC-10 (AAA) | 01415659    | ZÖLLNER Remote Control, Zentrale des<br>Systems für manuelle und automatische<br>Wamrücknahme, 17 Funkteilnehmer,<br>verfügbare Funkkanäle: AWS, I10 bis<br>I14                                        |
| ZRC-10 (AAB) | 014156597   | ZÖLLNER Remote Control, Zentrale des<br>Systems für manuelle und automatische<br>Wamrücknahme, ZCloud Anbindung,<br>verfügbare Funkkanäle: AWS, I10 bis<br>I14                                         |
| ZPW          |             |                                                                                                    |
| Bezeichnung  | Artikel-Nr. | Beschreibung                                                                                                    |
| ZPW-11 (AAA) | 01415745    | ZÖLLNER Personenwarngerät mit CAN-<br>Schnittstelle zur Ansteuerung der WGL<br>mit Autoprowa <sup>®</sup> -Effekt+, verfügbare<br>Funkkanäle: AWS, I10 bis I14                                         |
| ZPW-12 (AAA) | 01415746    | ZÖLLNER Personenwarngerät mit CAN-<br>Schnittstelle zur Ansteuerung der WGL,<br>Betrieb mit 17 Funkteilnehmern, mit Au-<br>toprowa <sup>®</sup> -Effekt+, verfügbare Funkka-<br>näle: AWS, I10 bis I14 |
| ZPW110 D/2   | 01415603    | ZÖLLNER Personenwarngerät 110, ver-<br>fügbare Funkkanäle: AWS, I10 bis I14                                                                                                    |

| ZPW-M       |             |                                                                                                    |
|-------------|-------------|----------------------------------------------------------------------------------------------------|
| Bezeichnung | Artikel-Nr. | Beschreibung                                                                                                    |
| ZPW-M D/2   | 01415535    | ZÖLLNER Personenwarngerät zum Ein-<br>satz mit Maschinenwarnung mit Au-<br>toprowa®-Effekt+, verfügbare Funkfre-<br>quenzen: AWS, I10 bis I14 |
| Akkus       |             |                                                                                                    |
| Bezeichnung | Artikel-Nr. | Beschreibung                                                                                                    |
| B-B-10      | 01415622    | Lithium-Ionen-Akku                                                                                                    |
| Zubehör     |             |                                                                                                    |
| Bezeichnung | Artikel-Nr. | Beschreibung                                                                                                    |
| ZDE         | 01414628    | Dreibeinstativ, klein                                                                                                    |
| ZDS         | 01905880    | Dreibeinstativ, groß                                                                                                    |

## 1.2 Erläuterung der Barcode-Aufkleber

Jedes Modul des Systems Mobiles Funkwarnsystem ist zur genauen Identifizierung mit einem Barcode-Aufkleber versehen.

Der Aufbau der Aufkleber soll exemplarisch an dem nebenstehenden Beispiel erläutert werden.

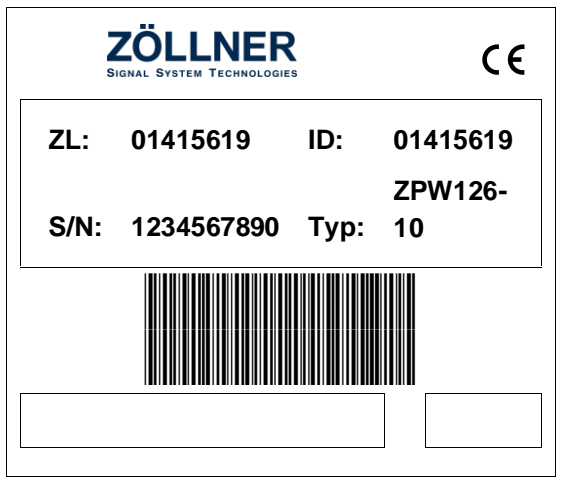

Es können abweichende Formate auf den Geräten zum Einsatz kommen.

| Bezeich-<br>nung: | Inhalt:                                                         | Beispiel:  |
|-------------------|-----------------------------------------------------------------|------------|
| ZL                | Zulassungsnummer                                                | 01415619   |
| ID                | Artikel-Identifikationsnummer                                   | 01415619   |
| Revision          | Revisionsstand der Komponente<br>(hinter der ID)                | 1          |
| S/N               | Seriennummer der Komponente                                     | 1234567890 |
| Тур               | Typenbezeichnung der jeweiligen<br>Komponente                   | ZPW126     |
| Zusatzfeld 1      | eventuelle zusätzliche Information zu der jeweiligen Komponente |            |
| Zusatzfeld 2      | zusätzliche Information zur Vari-<br>ante der Komponente        |            |

## 2 SICHERHEIT

#### 2.1 Bestimmungsgemäßer Gebrauch

Setzen Sie das ZPW126-10 ausschließlich zur akustischen Warnung von Personen im Gleisbereich ein.

Zum bestimmungsgemäßen Gebrauch des Geräts gehört außerdem:

- Beachten Sie die Anweisungen und Hinweise in dieser Betriebsanleitung.
- Halten Sie die Wartungsintervalle der Geräte des Systems ein.
- Halten Sie die Vorschriften des jeweiligen Infrastrukturbetreibers ein.
- Beachten Sie die örtliche Gesetzgebung.
- Verwenden Sie das Gerät ausschließlich mit den Komponenten, die im Abschnitt referenzierte Hardware aufgeführt sind.

Ein anderer oder darüber hinaus gehender Gebrauch gilt als unsachgemäß. Bei unsachgemäßem Gebrauch übernimmt die Firma ZÖLLNER Signal GmbH keine Haftung für Schäden oder Fehlfunktionen des Geräts.

#### 2.2 Sicherheitshinweise

Beachten Sie beim Einsatz der Geräte folgende Punkte:

- Gebrauchen Sie die Geräte ausschließlich bestimmungsgemäß.
- Betreiben Sie Geräte mit aktiver Mannüberwachung ausschließlich im Tragegeschirr. Um eine korrekte Funktionsweise der Mannüberwachung zu gewährleisten, muss der Bediener beim Einsatz des Gerätes stehen.
- Verwenden Sie ausschließlich Geräte, die in technisch einwandfreiem Zustand sind.
- Falls Sie Störungen oder offensichtliche Beschädigungen feststellen, müssen Sie die betroffenen Geräte sofort austauschen.
- Falls auf dem Gerät Pr
  üfsiegel angebracht sind: verwenden Sie ausschlie
  ßlich Ger
  äte mit intakten Pr
  üfsiegeln. Wenn Pr
  üfsiegel am Ger
  ät

gebrochen sind, kann der technische Zustand des Gerätes nicht zweifelsfrei bestimmt werden. In diesem Fall darf das Gerät nicht eingesetzt werden.

• Falls auf dem Gerät eine Prüfplakette angebracht ist: Verwenden Sie ausschließlich Geräte mit gültiger regelmäßiger Überprüfung.

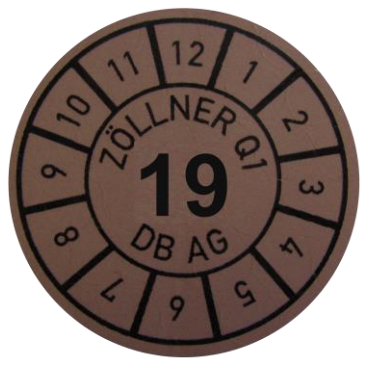

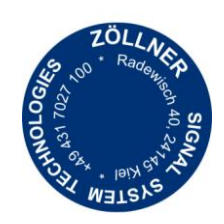

Abbildung 1: Prüfplakette

Abbildung 2: Prüfsiegel

#### Personalqualifikation

Nur Personen, die die entsprechende Schulung durch die ZÖLLNER Signal GmbH erfolgreich absolviert haben, dürfen das System bzw. die Geräte gebrauchen.

Die Planung darf ausschließlich von Personen durchgeführt werden, die die entsprechende Schulung durch die ZÖLLNER Signal GmbH erfolgreich abgeschlossen haben.

#### Zusammenstellung des Systems

Die Anzahl der Komponenten des Systems, deren Eigenschaften und Aufstellorte werden im Rahmen der Planung festgelegt. Beachten Sie die Vorgaben des Infrastrukturbetreibers.

#### Lärmentwicklung

Die akustischen Warngeber können eine Warnung abgeben, sobald Sie eingeschaltet sind. Die akustische Warnung kann zu Hörschäden führen. Tragen Sie ggf. einen geeigneten Gehörschutz. Den maximalen Schalldruckpegel der Warngeber finden Sie im Abschnitt Technische Daten der Betriebsanleitungen der entsprechenden Warngeber.

#### Inbetriebnahme

Um eine Baustelle absichern zu können, muss das System korrekt funktionieren. Die Personen auf der Baustelle müssen die akustischen Warnungen und optischen Erinnerungen jederzeit und an jeder Position wahrnehmen können. Daher dürfen Sie das System erst dann einsetzen, wenn Sie die Funktionsprobe und die Wahrnehmbarkeitsprobe erfolgreich durchgeführt haben.

Führen Sie die Funktionsprobe aus, wenn Sie alle Komponenten des Mobilen Funkwarnsystems in Betrieb genommen haben. Mit der Funktionsprobe prüfen Sie, ob alle Komponenten korrekt zusammen arbeiten und die Komponenten selbst korrekt funktionieren. Folgende Fragen müssen Sie nach einer erfolgreichen Funktionsprobe mit ja beantworten können:

Mobiles Funkwarnsystem ohne automatische Ausschaltung:

• Lösen alle ZFS bzw. Zugdetektoren/Schienenkontakte eine Warnung an allen Warngebern aus?

Mobiles Funkwarnsystem mit automatischer Ausschaltung:

- Lösen alle ZFS-E bzw. ZFS-E mit Zugdetektoren/Schienenkontakten eine Warnung an allen Warngebern aus?
- Nehmen alle ZFS-A mit Zugdetektoren/Schienenkontakten die entsprechende Warnung zurück?
- Wird die von einem ZFS-E ausgelöste Warnung von diesem ZFS-E zugeordneten ZFS-A zurück genommen?

Führen Sie nach erfolgreichem Abschluss der Funktionsprobe eine Wahrnehmbarkeitsprobe durch. Mit der Wahrnehmbarkeitsprobe prüfen Sie, ob die akustische Warnung und die optische Erinnerung im kompletten Baustellenbereich unter realen Arbeitsbedingungen wahrgenommen werden. Reale Arbeitsbedingungen sind, wenn alle lärmerzeugenden Maschinen eingeschaltet, alle Personen in Arbeitsposition sind und damit der Umgebungslärm maximal ist.

Da die Umgebungsbedingungen die Wahrnehmbarkeit beeinflussen, muss die Wahrnehmbarkeitsprobe bei deutlicher Änderung der Umgebungsbedingungen wiederholt werden. Einige Beispiele für Änderungen an den Umgebungsbedingungen sind:

- Änderung der Arbeiten wie z.B. der Einsatz anderer Maschinen
- Schneefall
- Änderung der Windrichtung, aufkommen von starkem Wind
- Einsetzender Regen
- Gleißende Sonne
- Aufziehender Nebel

#### Reparatur, Wartung und regelmäßige Überprüfung

Führen Sie nur Reparaturen und Wartungen aus, die für die jeweilige Komponente in der jeweiligen Betriebsanleitung beschrieben ist. Andere Reparaturen/Wartungen dürfen nur durch die ZÖLLNER Signal GmbH ausgeführt werden bzw. nach erfolgreichem absolvieren der entsprechenden Schulung durch die ZÖLLNER Signal GmbH. Nach einer erfolgreich absolvierten Schulung dürfen ausschließlich die Reparaturen und Wartungen ausgeführt werden, die Inhalt der Schulung waren.

Die regelmäßige Überprüfung der Geräte darf ausschließlich durch die ZÖLLNER Signal GmbHoder durch die ZÖLLNER Signal GmbH autorisierte Stellen durchgeführt werden. Die regelmäßige Überprüfung wird durch eine Prüfplakette bescheinigt.

#### Verhalten bei Problemen

Bei sämtlichen Problemen, egal ob technischer oder persönlicher Natur:

- Lösen Sie immer erst eine Warnung aus.
- Informieren Sie anschließend die Sicherungsaufsichtskraft.

## 2.3 Warnhinweise und Symbole

Für Warnhinweise werden in dieser Betriebsanleitung folgende Darstellungen verwendet:

| <b>A</b> GEFAHR | Art und Quelle der Gefahr: Gefährdung mit ho-<br>hem Risikograd, die immer eintritt. |  |
|-----------------|--------------------------------------------------------------------------------------|--|
|                 | Folge bei Missachten der Warnung: Tod oder schwere Verletzung                        |  |
|                 | <ul> <li>Ma ßnahmen zum Abwenden der Restgefahr</li> </ul>                           |  |

|                                    | Art und Quelle der Gefahr: Gefährdung mit ho-<br>hem Risikograd, die möglicherweise eintritt.        |  |
|------------------------------------|----------------------------------------------------------------------------------------------------|--|
|                                    | Folge bei Missachten der Warnung: Tod oder schwere Verletzung                                        |  |
|                                    | <ul> <li>Ma ßnahmen zum Abwenden der Restgefahr</li> </ul>                                           |  |
|                                    | Art und Quelle der Gefahr: Gefährdung mit<br>niedrigem Risikograd, die möglicherweise ein-<br>tritt. |  |
|                                    | Folge bei Missachten der Warnung: geringfügige oder mäßige Verletzung                                |  |
|                                    | <ul> <li>Ma ßnahmen zum Abwenden der Restgefahr</li> </ul>                                           |  |
| ACHTUNG                            | Art und Quelle der Gefahr                                                                            |  |
|                                    | Folge bei Missachten der Warnung: Sachschaden                                                        |  |
|                                    | <ul> <li>Ma ßnahmen zum Abwenden der Restgefahr</li> </ul>                                           |  |
| HINWEIS<br>Hinweis a<br>tes Arbeit | auf empfohlene Vorgehensweise, fehlerfreies, leich-<br>ten.                                          |  |

## 2.4 Konformitätserklärung und eingehaltene Produktnormen

Das Gerät wurde gemäß den Anforderungen der CENELEC EN 50126, EN 50128 und EN 50129 entwickelt und entspricht im System MFW dem Sicherheitsintegritäts-Level SIL 4.

Die Begutachtung wurde durch den TÜV SÜD Rail GmbH durchgeführt. Folgende Normen werden erfüllt:

- Elektromagnetische Verträglichkeit (EN 50121-3-2)
- Elektrische Sicherheit (EN 50124-1)
- Umweltbedingungen (EN 50125-3)
- Schutzart durch Gehäuse (EN 60529)

Die Prüfergebnisse sind von der TÜV SÜD Rail Service GmbH bestätigt worden.

Die EU Konformitätserklärung kann auf Wunsch zugesendet werden.

# CE

## 3 KOMPONENTEN

#### 3.1 **ZPW126-10**

Das ZPW126-10 ist ein funkgesteuertes Warngerät zur kollektiven oder individuellen Warnung im Gleisbereich. Es kann auf der Feldseite und auf Gleisbaumaschinen zum Einsatz kommen.

Auf der Vorderseite des ZPW befinden sich die Schallöffnung der akustischen Warngeber und auf der Oberseite vier LED-Blitzleuchten, die im Falle einer Zugannäherung oder bei Störungen eine Warnung abgeben. Die Geräte sind mit dem Autoprowa<sup>®</sup>- Effekt+ ausgestattet.

In den Geräten kann ein Geräte-Tracker verbaut sein (siehe Kap. 1.1). Dieser Geräte-Tracker verbindet sich mit der ZCloud und sendet unterschiedliche Geräteinformationen an die ZCloud. So können Sie zum Beispiel Gerätedaten, Gerätezustände und Standortinformationen in der ZCloud einsehen.

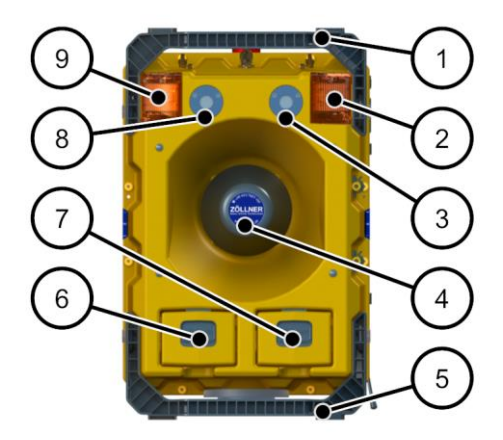

Abbildung 3: ZPW126-10 Vorderansicht

- Pos. Benennung
- 1 Tragegriff
- 2 Optische Erinnerungsleuchte mit Betriebsbereitschaftsanzeige

- 3 Mikrofon
- 4 Lautsprecher
- 5 Tragegriff
- 6 Akku A
- 7 Akku B
- 8 Mikrofon
- 9 Optische Erinnerungsleuchte mit Betriebsbereitschaftsanzeige

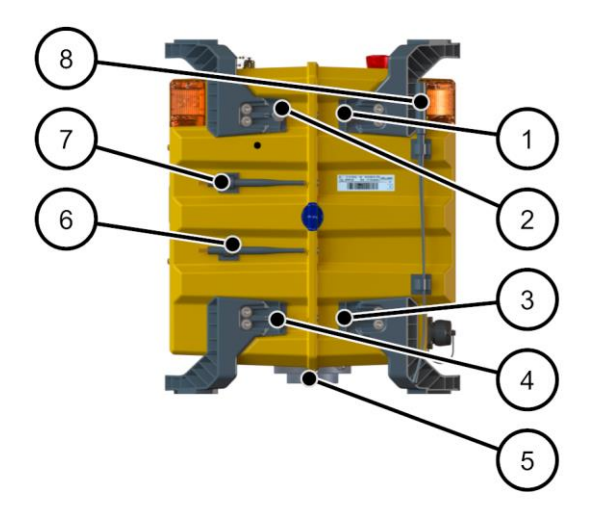

Abbildung 4: ZPW126-10 Seitenansicht

- Pos. Benennung
- 1-4 Befestigungspunkt Magnethalter
- 5 Befestigungspunkt Stativ
- 6,7 Halterung Kurzstreckenfunkantenne
- 8 Halterung Langstreckenfunkantenne

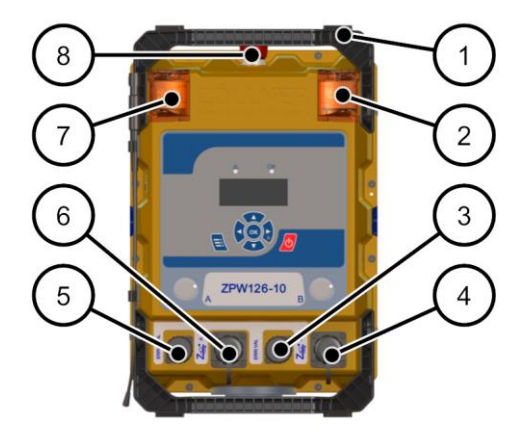

Abbildung 5: ZPW126-10 Rückansicht

- Pos. Benennung
- 1 Tragegriff
- 2 Optische Erinnerungsleuchte mit Betriebsbereitschaftsanzeige
- 3 Schnittstelle ERRI Valent
- 4 Schnittstelle Z-BUS B
- 5 Schnittstelle ERRI Antivalent
- 6 Schnittstelle Z-BUS A
- 7 Optische Erinnerungsleuchte mit Betriebsbereitschaftsanzeige
- 8 Schlagtaster

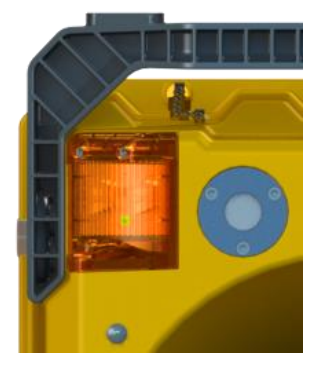

Abbildung 6: Betriebsbereitschaftsanzeige des ZPW126-10

Die vier Erinnerungsleuchten des ZPW126-10 sind jeweils mit einer grünen Betriebsbereitschaftsanzeige ausgestattet. Diese blinkt grün, wenn sich das System in Grundstellung befindet.

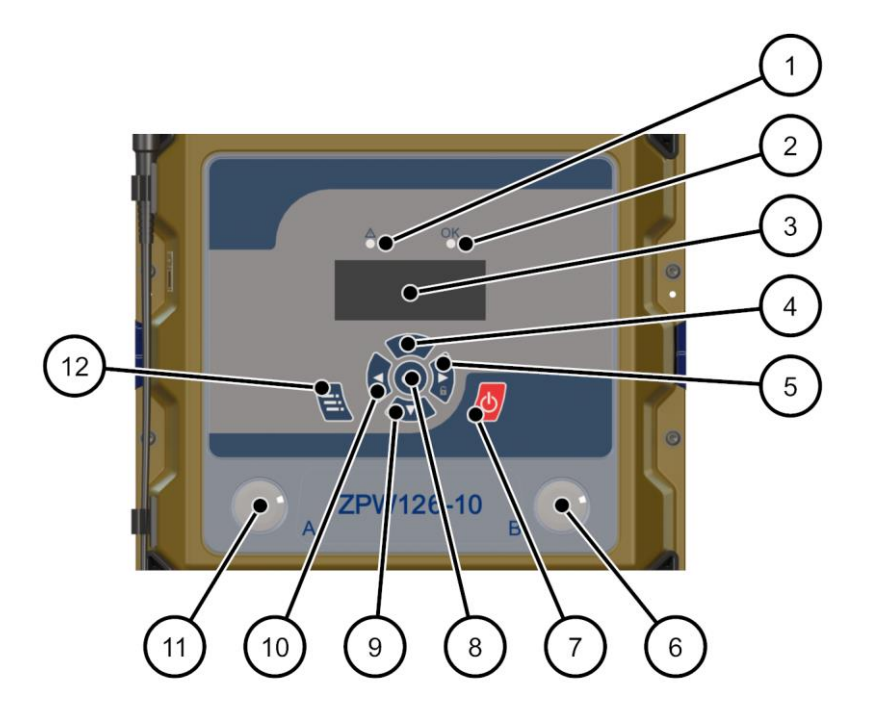

Abbildung 7: ZPW126-10 Bedienfeld

| Pos. | Benennung                               |
|------|-----------------------------------------|
| 1    | LED Störung                             |
| 2    | LED OK                                  |
| 3    | Display                                 |
| 4    | Navigationstaste Auf                    |
| 5    | Navigationstaste Rechts / Entsperrtaste |
| 6    | Taste B                                 |
| 7    | ON/OFF Taste                            |
| 8    | Taste OK                                |
| 9    | Navigationstaste Ab                     |
| 10   | Navigationstaste Zurück                 |
| 11   | Taste A                                 |
| 12   | Menütaste                               |

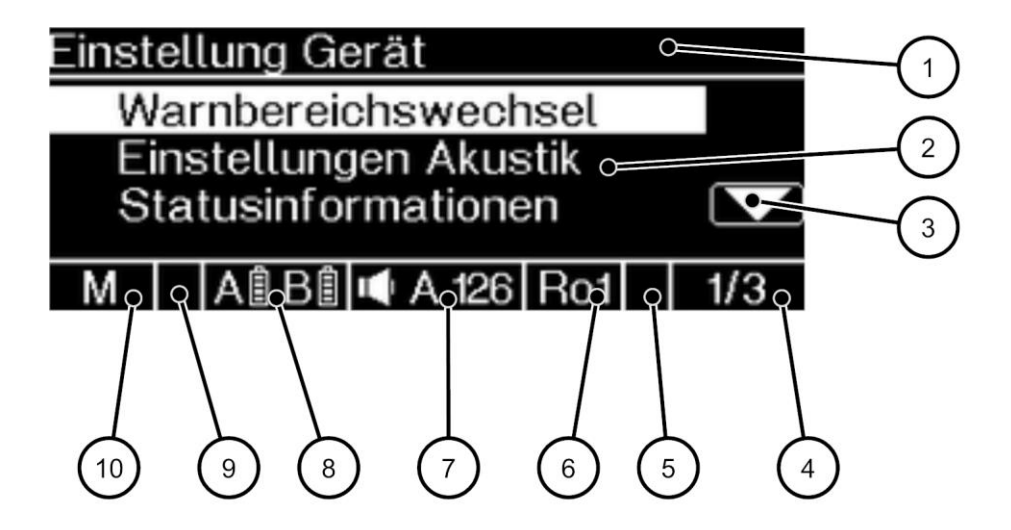

Abbildung 8: ZPW126-10 Diplay

- Pos. Benennung
- 1 Menüleiste
- 2 Meldungsbereich
- 3 Bildlaufleiste (wird bei Bedarf angezeigt)
- 4 angewähltes Element
- 5 Symbol f. WAS-S-10
- 6 Warnsignaltyp
- 7 Warnsignal Lautstärke
- 8 Akkuladezustand
- 9 Tastatursperre
- 10 Betriebsart

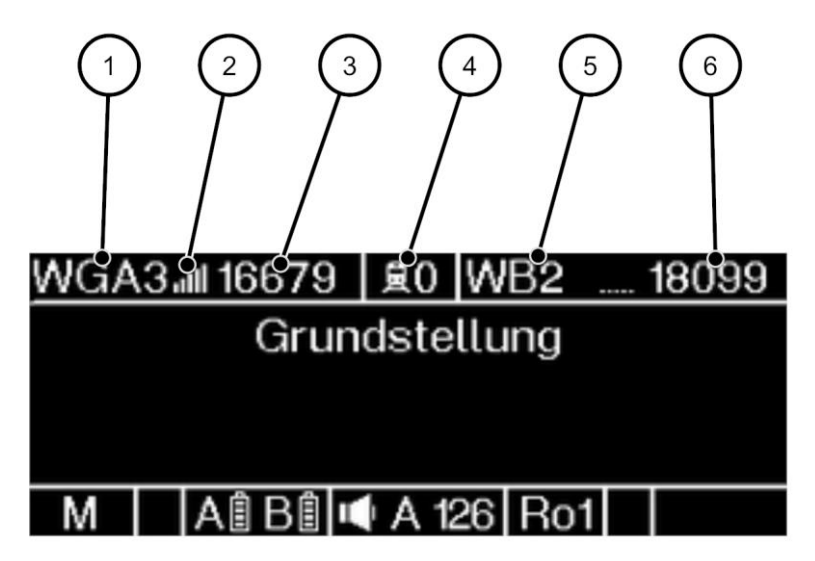

Abbildung 9: ZPW126-10 Diplay

| Pos. | Benennung                                |
|------|------------------------------------------|
| 1    | Warngruppe                               |
| 2    | Funkstärke                               |
| 3    | eigene Funk-ID                           |
| 4    | Anzahl aktiver Warnungen                 |
| 5    | aktiver Warnbereich                      |
| 6    | Funk-ID der ZRC des aktiven Warnbereichs |

#### **Technische Daten**

| Schutzart               |          | IP65                                                 |  |
|-------------------------|----------|------------------------------------------------------|--|
| Abmessungen (B x H x T) |          | 278 x 435 x 364 mm (ohne Anten-<br>nen)              |  |
| Gewicht                 |          | ca. 9,35 kg (ohne Akkus), ca.<br>10,7 kg (mit Akkus) |  |
| Umgebungstemperatur     |          |                                                      |  |
|                         | Betrieb  | -25 °C bis +55 °C                                    |  |
|                         | Display  | -20 °C bis +55 °C                                    |  |
|                         | Lagerung | -25 °C bis +55 °C                                    |  |
| Versorgungsspannung     |          | DC 14,4 V                                            |  |
|                         |          |                                                      |  |

#### 3.1.1 Erläuterung Bedienelemente

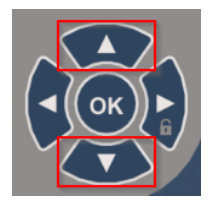

Durch Drücken der Navigationstasten Auf und Ab navigieren Sie durch die verschiedenen Menüs.

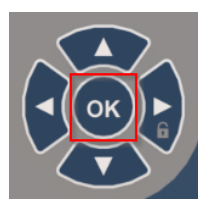

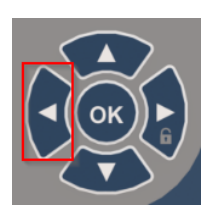

Wenn Sie eine Eingabe in einem Menü tätigen möchten, drücken Sie die Taste OK.

Durch Drücken der Navigationstaste Zurück können Sie in das vorherige Menü zurückkehren.

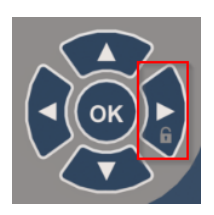

Die Tastensperre des ZPW126-10 wird aktiviert, sobald sich das Display abschaltet. Um die Tastensperre aufzuheben, drücken Sie auf die Navigationstaste rechts und anschließend auf die Taste OK.

Mit der Menütaste öffnen Sie das Menü. Hier befinden sich, je nachdem welche Betriebsart gewählt wurde, verschiedene Einstellungsmöglichkeiten.

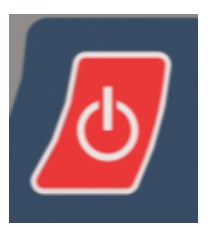

Die Taste ON/OFF dient dem Einund Ausschalten des ZPW126-10.

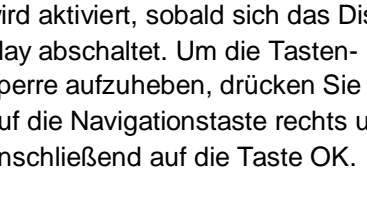

Während der Bedienung des ZPW126-10 wird Ihnen die Möglichkeit angeboten, mit den Tasten A und B Handlungen zu bestätigen, bzw. abzubrechen.

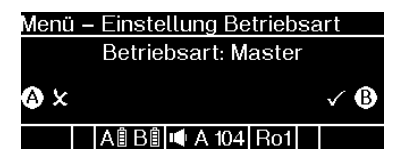

Im Beispiel **Menü - Einstellung Betriebsart** (siehe oben) werden Sie dazu aufgefordert, Ihre Auswahl durch Drücken der Taste B zu bestätigen. Sollten Sie die Auswahl abbrechen wollen, drücken Sie die Taste A.

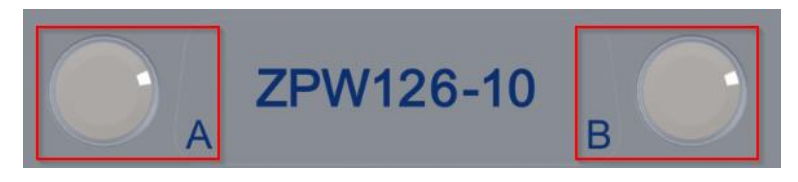

#### 3.1.2 Erläuterung der Betriebsarten

#### **Betriebsart MASTER**

Ein ZPW126-10, dass in der Betriebsart MASTER betrieben wird, dient als Zentrale/Kontrolleinheit innerhalb einer Warngruppe. Mithilfe des ZPW126-10-Master können die eingebuchten ZPW126-10-Remote gesteuert werden. So werden beispielsweise die Warnbereichsumschaltung oder die Abschaltung einer Warngruppe vom ZPW126-10-Master an die Remote-Geräte übermittelt.

#### Betriebsart REMOTE

In der Betriebsart REMOTE betriebene ZPW126-10 fungieren als Warngeber innerhalb einer Warngruppe.

#### 3.1.3 Erläuterung Warngruppe

Mit dem ZPW126-10 können Warngruppen gebildet werden. Eine Warngruppe besteht aus einem ZPW126-10-Master und bis zu fünf ZPW126-10-Remote. Das ZPW126-10-Master empfängt die von der Zentrale gesendeten Informationen und gibt diese Information an die ZPW126-10-Remote dieser Warngruppe weiter. Innerhalb einer Warngruppe kommunizieren die ZPW126-10-Master und die ZPW126-10-Remote untereinander, d.h. sobald z. B. eine Ro 3 Warnung an einem ZPW126-10 dieser Warngruppe ausgelöst wird, wird die Ro 3 Warnung an alle ZPW126-10 dieser Warngruppe weitergegeben. Das ZPW126-10-Master empfängt die von der Zentrale gesendeten Informationen, das ZPW126-10-Master sendet jedoch keine Informationen an die Zentrale.

## 3.1.4 Erläuterung Warnbereich

Beim Einsatz auf Gleisbaumaschinen (Maschinenwarnung) reagieren die ZPW126-10 auf ihnen zugewiesene Warnbereiche. So wird realisiert, dass Warnungen immer nur in dem betroffenen Teilbereich der Baustelle ausgegeben werden. Die Warnbereichsumschaltung erfolgt am ZPW126-10-Master der jeweiligen Warngruppe, am einzeln eingesetzten ZPW126-10 oder am WAS-S-10.

## 3.2 Magnetische Halterung ZPW126

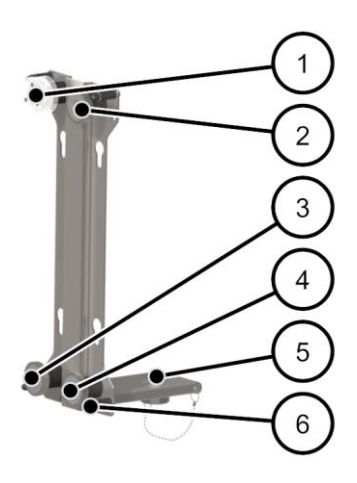

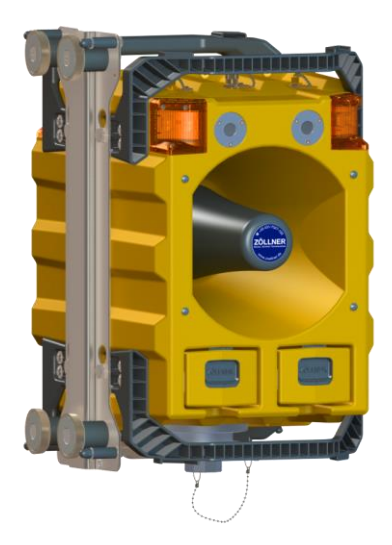

Abbildung 11: Magnetische Halterung ZPW126 mit eingebautem ZPW126-10

Abbildung 10: Magnetische Halterung ZPW126

#### Pos. Benennung

- 1 Magnet (hier mit Transportschutz 019008980)
- 2-4 Magnet
- 5 Befestigungsschraube ZPW126
- 6 Puffer zum Abhebeln

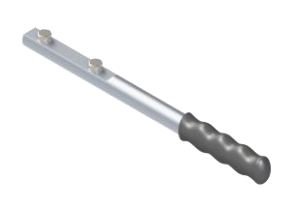

#### Abbildung 12: Demontagehilfe für Magnetische Halterung ZPW126

Die Demontagehilfe erleichtert das Abnehmen der Magnetischen Halterung ZPW126 vom Befestigungsort.

#### 4 MONTAGE

## **A** GEFAHR

Das ZPW126-10-Master einer Warngruppe kann nicht zweifelsfrei identifiziert werden.

Es wird die falsche Warngruppe dem Warnbereich des WAS-S-10 zugeordnet.

Die Warnung erfolgt in der falschen Warngruppe.

Arbeiter verlassen den Gefahrenbereich trotz Warnung nicht.

Installieren Sie eine Markierung auf oder in unmittelbarer N\u00e4he des ZPW126-10-Masters, aus der die Funk-ID des ZPW126-10-Masters zu entnehmen ist und bei der die Zuordnung zum ZPW126-10-Master zweifelsfrei klar ist.

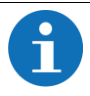

Montieren Sie das Gerät auf dem Dreibeinstativ, wann immer es die Aufstellsituation erlaubt. Achten Sie auf einen möglichst senkrechten Stand von Antenne.

Sie erwarten Windgeschwindigkeiten von mehr als 25,5m/s (BF12,schwererSturm) auf der Baustelle.

Geräte auf Stativen könnten umherfliegen.

- Sichern Sie die Stative auf der Baustelle mit Gewichten.
- Sichern Sie die Stative auf der Baustelle mit Erdnägeln.

## 4.1 Spannungsversorgung

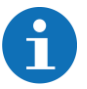

Die Spannungsversorgung des ZPW126-10 erfolgt ausschließlich über den Akku B-B-10. Der Akku B-B-10 besitzt zwei seitliche Nuten. Damit wird verhindert, dass der Akku falsch in das ZPW126-10 eingesetzt wird.

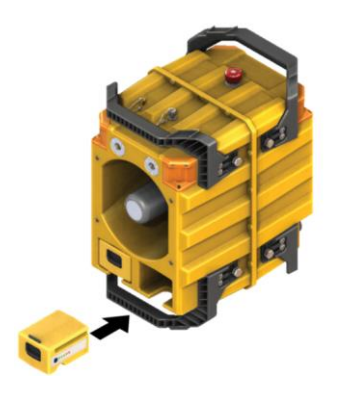

- Setzen Sie einen geladenen Akku in einen der beiden Akkuschächte ein.
- Drücken Sie den Akku in den Akkuschacht hinein bis der Rastriegel selbsttätig im Gehäuse einrastet.
- Wiederholen Sie diese Schritte mit einem weiteren Akku für den zweiten Akkuschacht.

6

Weitere Informationen finden Sie in der Betriebsanleitung 01808755 "Akkus und Ladegeräte".

## 4.2 Montage in der magnetischen Halterung

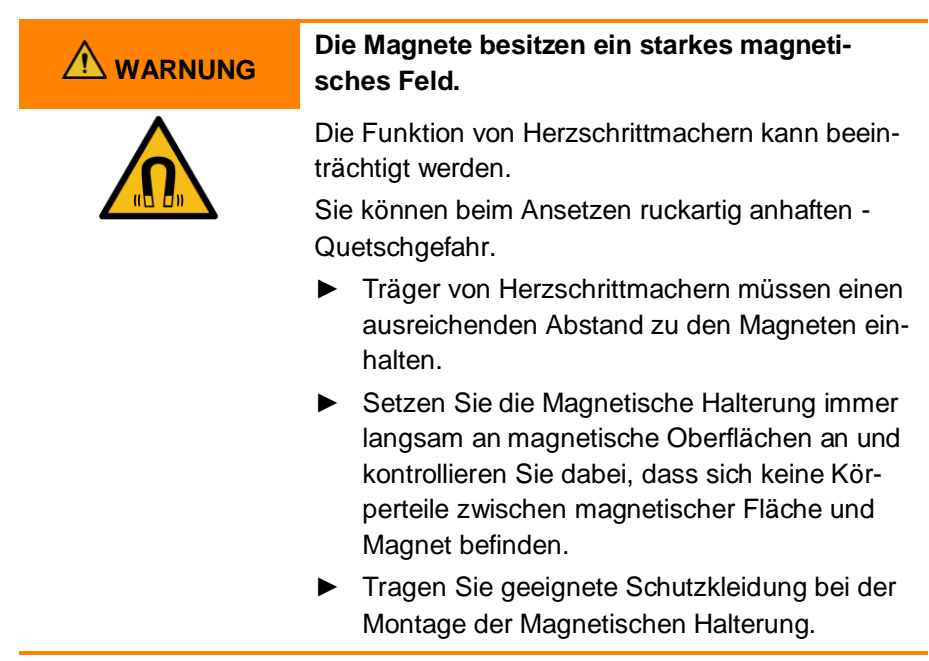

|   | $\sim$   |       |      | $\sim$   |
|---|----------|-------|------|----------|
|   |          |       | IN I |          |
| - | <b>U</b> | <br>- |      | <u> </u> |

#### Die Magnete besitzen ein starkes magnetisches Feld.

Das Magnetfeld kann elektronische Geräte oder Gegenstände schädigen.

Sie können beim Ansetzen fest anhaften und beim Versuch sie abzunehmen die Fläche schädigen (z. B. Karosseriehlech)

- (z. B. Karosserieblech).
- Setzen Sie während des Transportes immer eine Transportsicherung auf jeden Magneten, um ein unbeabsichtigtes Anhaften an magnetischen Oberflächen oder Gegenständen zu verhindern.
- Halten Sie ausreichenden Abstand zu empfindlichen Gegenständen, wie Magnetstreifen, magnetischen Datenträgern, elektronischen Geräten.
- Beim Transport von Magneten, insbesondere beim Lufttransport, sind besondere Richtlinien einzuhalten. Diese gelten auch für verbaute Magneten. Informieren Sie sich bei Bedarf.
- 1. Entfernen Sie die Transportsicherung von allen Magneten der Magnetischen Halterung
- 2. Setzen Sie die Magnetische Halterung langsam an die magnetische Fläche an und achten Sie dabei auf die gewünschte Positionierung.
  - Die Magnetische Halterung ist nun f
    ür die Montage des ZPW126 vorbereitet.
- 3. Setzen Sie das ZPW126 mit den Befestigungspunkten für Magnethalter in die Magnetische Halterung ein.
- 4. Sichern Sie das ZPW126 mit der Sicherungsschraube am Stativhalter.

#### 5 INBETRIEBNAHME

| Warngeber werden von Eis, Schnee oder Ver-<br>schmutzung beeinträchtigt.                                                                                                    |
|----------------------------------------------------------------------------------------------------|
| <ul> <li>Warnungen werden zu leise ausgegeben.</li> <li>Optische Erinnerungen werden nicht wahrgenommen.</li> <li>Prüfen Sie die Displays, optischen Erinnerungsleuchten, Schlagtaster und Trichter aller Warngeber, auf Eis- und Schneeablagerungen und entfernen Sie ggf. vorhandene Eis und Schneeablagerungen.</li> </ul> |
| <ul> <li>Prüfen sie alle Erinnerungsleuchten auf Ver-<br/>schmutzung und reinigen Sie ggf. die Erinne-<br/>rungsleuchten.</li> </ul>                                                                                                    |
| <ul> <li>Wiederholen Sie die Pr</li></ul>                                                                                                    |
| Die Wahrnehmbarkeitsprobe wird nicht unter<br>Arbeitsbedingungen durchgeführt.                                                                                                    |
| <ul> <li>Warnungen werden nicht wahrgenommen.</li> <li>Arbeiter verlassen den Gefahrenbereich trotz Warnung nicht.</li> <li>Führen Sie die Wahrnehmbarkeitsprobe bei maximalem Störlärm durch.</li> </ul>                                                                                                    |

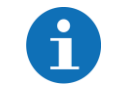

Zum Starten und während des Betriebs müssen beide Akkuschächte des ZPW126-10 mit Akkus bestückt sein.

## 5.1 ZPW126-10 einschalten (Remote)

ZOELLNER Signal GmbH SW 1.00

A 🕯 B 🕯 🛋 A 96 🛛 Ro1

- Schalten Sie das ZPW126-10 durch Drücken der ON/OFF-Taste ein.
  - Die Störungs-LED und die LED OK leuchten zusammen einmal kurz auf.
  - Die Betriebsbereitschafts-LED und die Erinnerungsleuchten blitzen je einmal kurz auf.
  - Im Display wird angezeigt, welcher Softwarestand auf dem ZPW126-10 installiert ist.
  - ► Die LED OK leuchtet
- Um den Startvorgang fortzusetzen, drücken Sie die Taste OK.

#### 5.1.1 Fortfahren als Remote

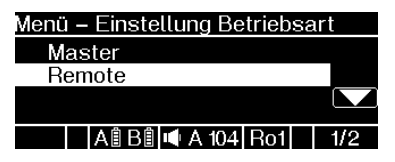

- 1. Wählen Sie im Menü **Einstellung Betriebsart** die Betriebsart Remote mithilfe der Navigationstasten aus.
- Bestätigen Sie Ihre Auswahl durch Drücken der Taste OK.
  - Im Display wird das Menü zum Speichern Ihrer Betriebsart angezeigt.

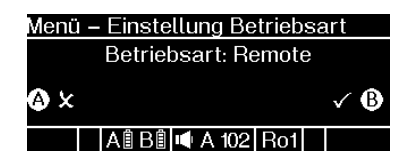

| Einst | ellung Akustik      |     |
|-------|---------------------|-----|
| äı    | ndern               |     |
| w     | eiter               |     |
| R     | A 🕯 B 🕯 🛋 A 110 Ro1 | 1/2 |

| Einst | ellung Al | kustik |     |     |
|-------|-----------|--------|-----|-----|
| äı    | ndern     |        |     |     |
| w     | eiter     |        |     |     |
|       |           |        |     |     |
| R     | A 🕯 B 🕯   | 📫 A 98 | Ro1 | 2/2 |

- Bestätigen Sie Ihre Eingabe durch Drücken der Taste B. Wenn Sie ins vorherige Menü zurückkehren möchten, drücken Sie die Taste A.
  - Im Display wird das Menü Einstellungen Akustik angezeigt.
- Wählen Sie mithilfe der Navigationstasten eine der Optionen ändern oder weiter aus.
- Bestätigen Sie Ihre Auswahl durch Drücken der Taste OK.
  - Wenn Sie die Option ändern auswählen, wird im Display das Menü Einstellungen Akustik angezeigt (siehe Kapitel 5.1.2).
  - Wenn Sie den Startvorgang fortsetzen möchten, ohne die akustischen Einstellungen anzupassen, wählen Sie die Option weiter.

## 5.1.2 Akustikeinstellungen ändern

Folgende Optionen stehen Ihnen zur Verfügung: Lautstärkepegel, Ro-Signal Regelwarnung.

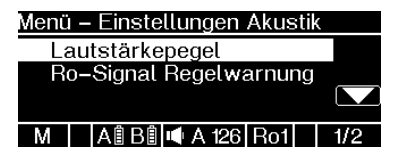

- Wählen Sie die gewünschte Option mithilfe der Navigationstasten aus.
- Bestätigen Sie Ihre Auswahl durch Drücken der Taste OK.
  - Im Display wird das jeweilige Menü angezeigt.

## 5.1.3 Lautstärkepegel auswählen

Ihnen stehen 2 Lautstärkepegel mit Autoprowa<sup>®</sup>-Effekt+ (automatische Lautstärkeanpassung) und 6 feste Lautstärkepegel zur Verfügung.

#### Lautstärkepegel mit automatischer Anpassung:

**APW Typ 15 m** (maximal 121 dB(A); wird für Baustellen mit **15 m Abstand** zwischen den einzelnen Warngebern verwendet), **APW Typ 30 m** (maximal 126 dB(A); wird für Baustellen mit **30 m Abstand** zwischen den einzelnen Warngebern verwendet)

#### Feste Lautstärkepegel

#### 97 dB, 100 dB, 110 dB, 120 dB, 126 dB, Aus

| Menü – Lautstärkepegel        |
|-------------------------------|
| 100dB                         |
| 110dB                         |
| 120dB                         |
| M 🛛 A 🕯 B 🕯 🛋 A 100 Ro1 🔤 5/8 |
|                               |
|                               |
|                               |
| Menu – Lautstarkepegel        |
| 120dB                         |
| Aue                           |
| Aus                           |
| M 🛛 A 🖩 B 🖹 🛋 A 104 Ro1 🔤 8/8 |
|                               |
|                               |
| Auswahl Lautstärkepegel       |
| Lautstärke: Aus               |
|                               |
| A X √ B                       |
| R A ÎBÎ I A 108 Ro1           |
|                               |
|                               |

- 1. Wählen Sie mithilfe der Navigationstasten den gewünschten Lautstärkepegel aus.
- 2. Bestätigen Sie Ihre Auswahl mit der Taste OK.
  - Im Display wird die Aufforderung angezeigt, Ihre Auswahl zu bestätigen.
- 3. Bestätigen Sie Ihre Auswahl mit der Taste B.
  - Sie werden zum Anfang der Akustikeinstellungen zurückgeleitet und können weitere Einstellungen vornehmen oder den Startvorgang vorsetzen.

#### 5.1.4 Ro-Signal Regelwarnung auswählen

Folgende Ro-Signal Regelwarnung stehen Ihnen zur Verfügung: Ro1, Ro2

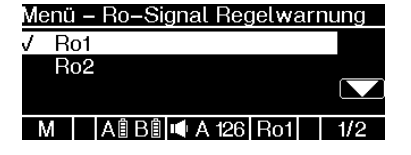

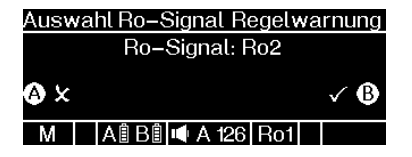

## 5.1.5 Energiepuffer aufladen

#### Inbetriebnahme

Energiepuffer wird aufgeladen. 100%

M 🛛 A 🗄 B 🖺 🛋 A 108 Ro1

- Wählen Sie mithilfe der Navigationstasten den gewünschten Warnsignaltypen aus.
- Bestätigen Sie Ihre Auswahl mit der Taste OK.
  - Im Display wird die Aufforderung angezeigt, Ihre Auswahl zu bestätigen.
- 3. Bestätigen Sie Ihre Auswahl mit der Taste B.
  - Sie werden zum Anfang der Akustikeinstellungen zurückgeleitet und können weitere Einstellungen vornehmen oder den Startvorgang vorsetzen.

Das ZPW126-10 prüft den internen Energiespeicher auf seinen Ladezustand.

Ist der interne Energiespeicher nicht ausreichend geladen, lädt das ZPW126-10 den internen Energiespeicher auf. Der Ladevorgang wird im Display angezeigt.

#### 5.1.6 Warngebertest durchführen

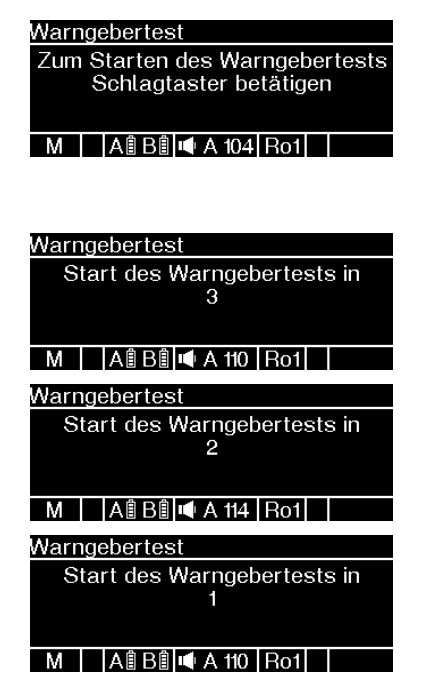

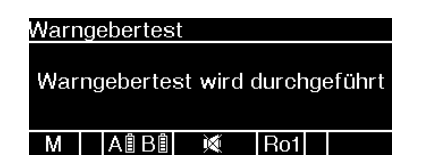

5.1.7 Warngruppe auswählen

Es stehen Ihnen die folgenden Warngruppen zur Verfügung:

- WGA1, WGA2, WGA3, WGA4, WGA5
- WGB1, WGB2, WGB3, WGB4, WGB5
- WGC1, WGC2, WGC3, WGC4, WGC5
- WGD1, WGD2, WGD3, WGD4, WGD5
- WGE1, WGE2, WGE3, WGE4, WGE5

- Zum Starten des Warngebertestes des ZPW126-10 drücken Sie den Schlagtaster
  - Das ZPW126-10 führt einen Count-Down im Display durch.
  - Danach startet der Warngebertest. Dies wird im Display angezeigt.
  - ✓ Der Warngebertest besteht aus folgenden Pr
    üfungen:
- Test des akustischen Warngebers
- Test aller vier Erinnerungsleuchten gleichzeitig
- Test je einer Erinnerungsleuchte nacheinander

Verwenden Sie die einzelnen Warngruppen in ansteigender Reihenfolge, angefangen bei WGA1 bis WGA5, dann WGB1 bis WGB2, usw.

| Menü | i – Warngri | uppe         |     |      |
|------|-------------|--------------|-----|------|
| Ŵ    | IGA4        |              |     |      |
| - W  | IGA5        |              |     |      |
| N    | /GB1        |              |     |      |
| R    | A 🕯 B 🕯     | $\mathbf{X}$ | Ro1 | 5/25 |

- Wählen Sie mithilfe der Navigationstasten die gewünschte Warngruppe aus.
- 2. Bestätigen Sie Ihre Auswahl durch Drücken der Taste OK.
  - Im Display wird das Menü zum Bestätigen Ihrer Auswahl angezeigt.

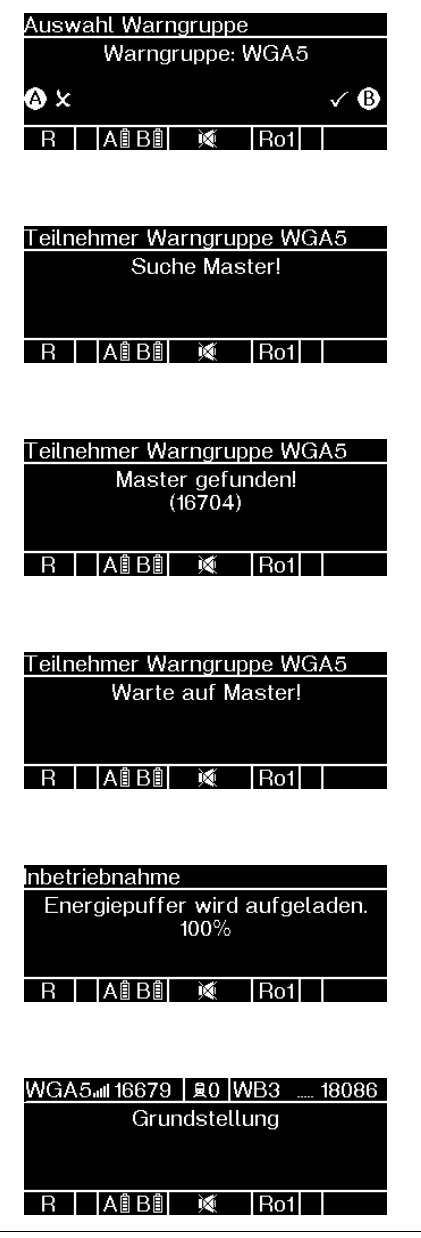

- Bestätigen Sie Ihre Auswahl durch Drücken der Taste B. Wenn Sie zum vorherigen Menü zurückkehren möchten, drücken Sie die Taste A oder warten Sie 6 Sekunden, ohne eine Taste zu drücken.
  - Das Display zeigt das Menü Teilnehmer Warngruppe WG an.
  - Im Display wird angezeigt, dass ein ZPW126-10-Master gesucht wird.
  - Wenn ein ZPW126-10-Master gefunden wurde, zeigt das Display die Meldung Master gefunden! (Funk-ID) an.
  - Das Display des ZPW126-10-Remote zeigt die Meldung Warte auf Master! an, bis das ZWP126-10-Remote am ZPW126-10-Master bestätigt wurde.
  - Im Display erscheint die Anzeige, dass der Energiepuffer geladen wird.
  - Das ZPW126-10-Remote wechselt in Grundstellung.

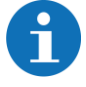

Für weitere Informationen finden Sie im Kapitel 6.1.3.1 Übersicht Warngruppe

## 5.2 ZPW126-10 einschalten (Master)

ZOELLNER Signal GmbH SW 1.00

A 🕯 B 🕯 🛋 A 96 🛛 Ro1

- Schalten Sie das ZPW126-10 durch Drücken der ON/OFF-Taste ein.
  - Die Störungs-LED und die LED OK leuchten zusammen einmal kurz auf.
  - Die Betriebsbereitschafts-LED und die Erinnerungsleuchten blitzen je einmal kurz auf.
  - Im Display wird angezeigt, welcher Softwarestand auf dem ZPW126-10 installiert ist.
  - ► Die LED OK leuchtet
- Um den Startvorgang fortzusetzen, drücken Sie die Taste OK.

## 5.2.1 Fortfahren als Master

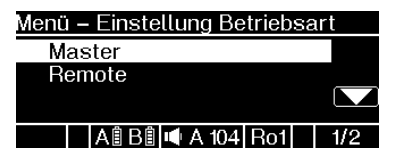

- Wählen Sie im Menü Einstellung Betriebsart die Betriebsart Master mithilfe der Navigationstasten aus.
- Bestätigen Sie Ihre Auswahl durch Drücken der Taste OK.
  - Im Display wird das Menü zum Speichern Ihrer Betriebsart angezeigt.

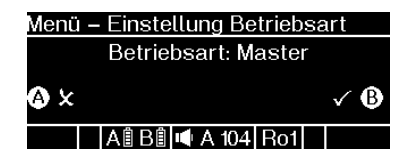

| Einst | ellung Akustik      |     |
|-------|---------------------|-----|
| äı    | ndern               |     |
| w     | eiter               |     |
| М     | A 🕯 B 🕯 🛋 A 110 Ro1 | 1/2 |

| Einst | ell | lung | A  | astik |    |     |     |
|-------|-----|------|----|-------|----|-----|-----|
| äı    | ٦đ  | ern  |    |       |    |     |     |
| w     | eit | er   |    |       |    |     |     |
|       |     |      |    |       |    |     |     |
| М     |     | AÊ   | B₿ | I A   | 98 | Ro1 | 2/2 |

- Bestätigen Sie Ihre Eingabe durch Drücken der Taste B. Wenn Sie ins vorherige Menü zurückkehren möchten, drücken Sie die Taste A.
  - Im Display wird das Menü Einstellungen Akustik angezeigt.
- Wählen Sie mithilfe der Navigationstasten eine der Optionen ändern oder weiter aus.
- Bestätigen Sie Ihre Auswahl durch Drücken der Taste OK.
  - Wenn Sie die Option ändern auswählen, wird im Display das Menü Einstellungen Akustik angezeigt (siehe Kapitel 5.1.2).
  - Wenn Sie den Startvorgang fortsetzen möchten, ohne die akustischen Einstellungen anzupassen, wählen Sie die Option weiter.

#### 5.2.2 Akustikeinstellungen ändern

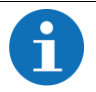

Sie können die Akustikeinstellungen auch zu einem späteren Zeitpunkt vornehmen, indem Sie auf die Menütaste drücken.

Folgende Optionen stehen Ihnen zur Verfügung: Lautstärkepegel, Ro-Signal Regelwarnung.

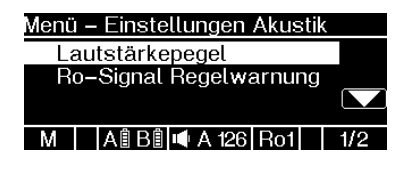

- Wählen Sie die gewünschte Option mithilfe der Navigationstasten aus.
- Bestätigen Sie Ihre Auswahl durch Drücken der Taste OK.
  - Im Display wird das jeweilige Menü angezeigt.

#### 5.2.3 Lautstärkepegel auswählen

Ihnen stehen 2 Lautstärkepegel mit Autoprowa<sup>®</sup>-Effekt+ (automatische Lautstärkeanpassung) und 6 feste Lautstärkepegel zur Verfügung.

#### Lautstärkepegel mit automatischer Anpassung:

**APW Typ 15 m** (maximal 121 dB(A); wird für Baustellen mit **15 m Abstand** zwischen den einzelnen Warngebern verwendet), **APW Typ 30 m** (maximal 126 dB(A); wird für Baustellen mit **30 m Abstand** zwischen den einzelnen Warngebern verwendet)

#### Feste Lautstärkepegel

97 dB, 100 dB, 110 dB, 120 dB, 126 dB, Aus

| Menü – Lautstärkepegel |    |
|------------------------|----|
| 100dB                  |    |
| 110dB                  |    |
| 120dB                  |    |
|                        | 10 |

| Menü – Lautstärkepegel |     |
|------------------------|-----|
| 120dB                  |     |
| 126dB                  |     |
| Aus                    |     |
| M A 自民創 4 A 104 Do1    | 0/0 |
| M AÎBÎ ■ A 104 Ro1     | 8/8 |

| Auswahl Lautstärkepegel |     |
|-------------------------|-----|
| Lautstärke: Aus         |     |
| le ×                    | √ B |
| R 🛛 A 🖹 B 🗎 🛋 A 108 Ro1 |     |

- Wählen Sie mithilfe der Navigationstasten den gewünschten Lautstärkepegel aus.
- 2. Bestätigen Sie Ihre Auswahl mit der Taste OK.
  - Im Display wird die Aufforderung angezeigt, Ihre Auswahl zu bestätigen.
- 3. Bestätigen Sie Ihre Auswahl mit der Taste B.
  - Sie werden zum Anfang der Akustikeinstellungen zurückgeleitet und können weitere Einstellungen vornehmen oder den Startvorgang vorsetzen.

#### 5.2.4 Ro-Signal Regelwarnung auswählen

Folgende Ro-Signal Regelwarnung stehen Ihnen zur Verfügung: Ro1, Ro2

| Menü – Ro–Signal Regelwarnung<br>✓ Ro1<br>Ro2<br>M ABBI ♥ A 126 Ro1 1/2 |
|-------------------------------------------------------------------------|
| Auswahl Ro-Signal Regelwarnung                                          |
| Ro-Signal: Ro2                                                          |
| (A) × √ (B)                                                             |
| M 🛛 A 🖹 B 🖺 🛋 A 126 Ro1                                                 |
|                                                                         |

## 5.2.5 Energiepuffer aufladen

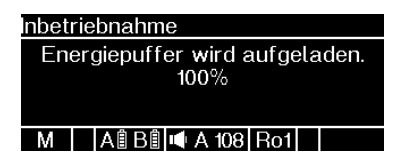

- Wählen Sie mithilfe der Navigationstasten den gewünschten Warnsignaltypen aus.
- 2. Bestätigen Sie Ihre Auswahl mit der Taste OK.
  - Im Display wird die Aufforderung angezeigt, Ihre Auswahl zu bestätigen.
- Bestätigen Sie Ihre Auswahl mit der Taste B.
  - Sie werden zum Anfang der Akustikeinstellungen zurückgeleitet und können weitere Einstellungen vornehmen oder den Startvorgang vorsetzen.

Das ZPW126-10 prüft den internen Energiespeicher auf seinen Ladezustand.

Ist der interne Energiespeicher nicht ausreichend geladen, lädt das ZPW126-10 den internen Energiespeicher auf. Der Ladevorgang wird im Display angezeigt.

#### 5.2.6 Warngebertest durchführen

#### Warngebertest

Zum Starten des Warngebertests Schlagtaster betätigen

M A 🕯 B 🕯 🛋 A 104 Ro1

#### Warngebertest

Start des Warngebertests in 3

#### M 🛛 🗚 🕯 🖻 🖷 A 110 Ro1

Warngebertest

Start des Warngebertests in 2

M 🛛 🗚 🕯 🖻 🖷 A 114 Ro1

#### Warngebertest

Start des Warngebertests in

#### M 🛛 🗚 🕯 🖻 🛋 A 110 Ro1

Warngebertest

Warngebertest wird durchgeführt

M 🛛 🗚 🕯 🖻 🛋 A 110 Ro1

- Zum Starten des Warngebertestes des ZPW126-10 drücken Sie den Schlagtaster
  - Das ZPW126-10 führt einen Count-Down im Display durch.
  - Danach startet der Warngebertest. Dies wird im Display angezeigt.
  - ✓ Der Warngebertest besteht aus folgenden Pr
    üfungen:
- Test des akustischen Warngebers
- Test aller vier Erinnerungsleuchten gleichzeitig
- Test je einer Erinnerungsleuchte nacheinander

#### 5.2.7 Auswählen der Warnbereiche

|          | Eine oder mehrere Warngruppen sind einem<br>falschen Warnbereich zugeordnet                                                                                                    |
|----------|----------------------------------------------------------------------------------------------------|
|          | Es wird keine Warnung ausgegeben.<br>Es wird im falschen Warnbereich gewarnt.                                                                                                    |
|          | <ul> <li>Die Arbeiter verlassen den Gefahrenbereich nicht.</li> <li>Kontrollieren Sie, dass die Warnung bei der<br/>Funktionsprobe im richtigen Warnbereich aus-<br/>gelöst wird.</li> <li>Führen Sie diese Kontrolle für sämtliche<br/>Warnbereiche durch.</li> <li>Führen Sie die einzelnen Funktionsproben<br/>nacheinander durch.</li> </ul> |
| Wenn Sie | e mit einem ZPW126-10 in den Standby-Modus                                                                                                    |

Wenn Sie mit einem ZPW126-10 in den Standby-Modus wechseln, werden keine Warnungen mehr ausgegeben und die Betriebsbereitschaftsanzeige erlischt. Alle eingeloggten ZPW126-10-Remote werden ebenfalls in den Standby-Modus versetzt und verhalten sich wie das ZPW126-10-Master. Stellen Sie beim Wechsel vom Standby-Modus zurück in einen Warnbereich die korrekte Warnbereichszuordnung sicher.

Die auf der Zentrale eingestellte Frequenz bestimmt, welcher Warnbereich beim ZPW126-10-Master eingestellt werden muss.

Die von den ZPW126-10 gebildeten Warngruppen werden nicht in die Zentrale eingebucht. Durch die Verwendung derselben Frequenz, die auch die Zentrale verwendet, kann das ZPW126-10-Master Informationen von der Zentrale empfangen und innerhalb der Warngruppe weiterleiten.

Es stehen die Warnbereiche WB1 - WB10, I10 - I14, AWS sowie der Modus Standby zur Verfügung.

| Menü – Warnbereich              |
|---------------------------------|
| Standby                         |
| WB1                             |
| WB2                             |
| M A B B 🕷 Ro1 1/11              |
| Menü – Warnbereich              |
| WB9                             |
| WB10                            |
| 110                             |
| M 🛛 A 🕯 B 🕯 🛋 A 126 Ro2 🛛 12/12 |
| WGA3adl 16679 夏0                |
| Warnbereich: WB2                |
| •                               |
| A X √ B                         |
| M A 🕯 B 🕯 吨 A 126 Ro1           |
|                                 |

#### 5.2.8 Warngruppe auswählen

Es stehen Ihnen die folgenden Warngruppen zur Verfügung:

- WGA1, WGA2, WGA3, WGA4, WGA5 •
- WGB1, WGB2, WGB3, WGB4, WGB5 •
- WGC1, WGC2, WGC3, WGC4, WGC5 •
- WGD1, WGD2, WGD3, WGD4, WGD5 •
- WGE1, WGE2, WGE3, WGE4, WGE5 •

Verwenden Sie die einzelnen Warngruppen in ansteigender Reihenfolge, angefangen bei WGA1 bis WGA5, dann WGB1 bis WGB2, usw.

- 1. Navigieren Sie mithilfe der Navigationstasten zum gewünschten Warnbereich.
- 2. Bestätigen Sie Ihre Auswahl durch Drücken der Taste OK.
  - Im Display wird Ihnen das Menü zum Bestätigen Ihrer Auswahl angezeigt.
- Bestätigen Sie Ihre Auswahl durch Drücken der Taste B. Wenn Sie zum vorherigen Fenster zurückkehren möchten, drücken Sie die Taste A.

| wenu – wannynuppe |      |
|-------------------|------|
| WGA4              |      |
| WGA5              |      |
| WGB1              |      |
| R ABB 🕷 Ro1       | 5/25 |

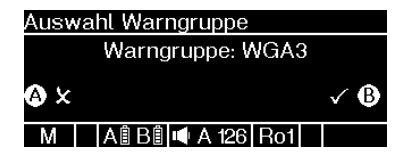

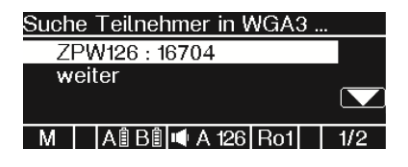

| Suche Teilnehr | ner in | WGA3 | 3   |
|----------------|--------|------|-----|
| weiter         |        |      |     |
|                |        |      |     |
|                |        |      |     |
| M AÎBÎ         | X      | Ro1  | 1/1 |

- Wählen Sie mithilfe der Navigationstasten die gewünschte Warngruppe aus.
- Bestätigen Sie Ihre Auswahl durch Drücken der Taste OK.
  - Im Display wird das Menü zum Bestätigen Ihrer Auswahl angezeigt.
- Bestätigen Sie Ihre Auswahl durch Drücken der Taste B. Wenn Sie zum vorherigen Menü zurückkehren möchten, drücken Sie die Taste A.
  - Wenn Sie Ihre Auswahl bestätigt haben, zeigt Ihnen das Display das Menü Suche Teilnehmer in WG. In diesem Menü werden die gefundenen ZPW126-10 mit ihren Funk-IDs angezeigt.
  - Wenn keine Teilnehmer gefunden wurden, zeigt das Display nur die Auswahlmöglichkeit weiter an.

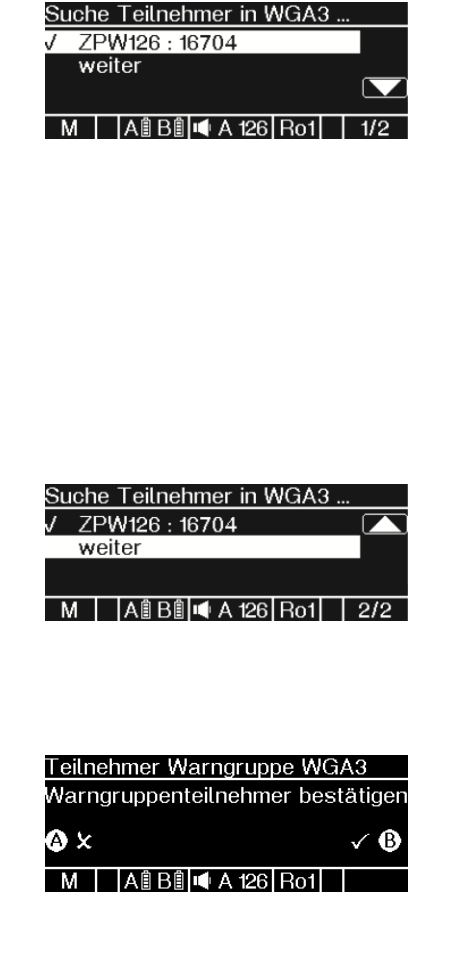

- 4. Die Teilnehmer der Warngruppe sind automatisch ausgewählt. Um Teilnehmer abzuwählen, navigieren Sie mithilfe der Navigationstasten durch die Liste und drücken Sie bei den abzuwählenden Teilnehmern jeweils die Taste OK.
  - Die ausgewählten Teilnehmer werden durch gekennzeichnet, die nicht ausgewählten Teilnehmer durch .
- Wenn Sie alle gewünschten Teilnehmer angewählt haben, navigieren Sie zu weiter und drücken Sie auf OK.
  - Im Display wird das Menü zum Bestätigen Ihrer Auswahl angezeigt.
- Bestätigen Sie Ihre Auswahl durch Drücken der Taste B. Wenn Sie zum vorherigen Menü zurückkehren möchten, drücken Sie die Taste A oder warten Sie 6 Sekunden, ohne eine Taste zu drücken.

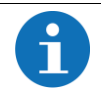

Für weitere Informationen finden Sie im Kapitel 6.1.3.1 Übersicht Warngruppe

#### 6 BETRIEB

## 6.1 Einstellungen

#### 6.1.1 Warnbereich wechseln

| A GEFAHR | Warnungen aus angrenzenden Warnbereichen werden ignoriert.                                                                                                    |
|----------|----------------------------------------------------------------------------------------------------|
|          | Warnungen im eigenen Warnbereich werden nicht mehr beachtet.                                                                                                    |
|          | Das Baustellenpersonal verlässt den Gefahrenbe-<br>reich trotz Warnung nicht.                                                                                                    |
|          | <ul> <li>Verlassen Sie bei jeder vernehmbaren War-<br/>nung den Gefahrenbereich.</li> </ul>                                                                                                    |
|          | Die Warngruppe wurde in den falschen Warn-<br>bereich umgeschaltet.                                                                                                    |
|          | <ul> <li>Die Warnung erfolgt in der falschen Warngruppe.</li> <li>Das Baustellenpersonal verlässt den Gefahrenbereich trotz Warnung nicht.</li> <li>Informieren Sie sich vor der Warnbereichsumschaltung über die Funk-ID der ZRC, Sie benötigen diese nach dem Umschalten zur Kontrolle.</li> <li>Wenn die Warnbereichsumschaltung am ZPW126-10-Master erfolgt, beachten Sie die Rückmeldung des ZPW126-10-Masters beim Verbinden mit der ZRC (dreimaliges Blinken der Erinnerungsleuchten sowie eine akustische Bestätigung).</li> <li>Gleichen Sie nach der Warnbereichsumschaltung die Funk-ID des ZRC mit der auf dem Display des ZPW126-10 angezeigten Funk-ID ab</li> </ul> |

| <b>A</b> GEFAHR | Der Warnbereichswechsel kann nicht inner-<br>halb des in der Richtlinie zugelassenen Tole-<br>ranzbereiches durchgeführt werden.     |
|-----------------|----------------------------------------------------------------------------------------------------|
|                 | Die Warnung erfolgt nicht oder in der falschen<br>Warngruppe.                                                                        |
|                 | Arbeiter verlassen den Gefahrenbereich trotz Zug-<br>fahrt nicht.                                                                    |
|                 | <ul> <li>Sorgen Sie f ür einen Abbruch der Arbeiten in<br/>Ihrem Warnbereich.</li> </ul>                                             |
|                 | Die Arbeiten dürfen erst fortgesetzt werden,<br>wenn die Umschaltung der Warngruppe in den<br>korrekten Warnbereich erfolgreich war. |

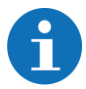

Wenn Sie mit einem ZPW126-10 in den Standby-Modus wechseln, werden keine Wamungen mehr ausgegeben und die Betriebsbereitschaftsanzeige erlischt. Alle eingeloggten ZPW126-10-Remote werden ebenfalls in den Standby-Modus versetzt und verhalten sich wie das ZPW126-10-Master. Stellen Sie beim Wechsel vom Standby-Modus zurück in einen Wambereich die korrekte Wambereichszuordnung sicher.

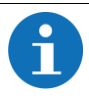

Sie können das WAS-S verwenden, um den Warnbereich zu wechseln. Weitere Informationen finden Sie in der Betriebsanleitung 01808966 "WAS-S".

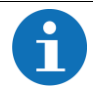

Wird Ihnen beim Wambereichswechsel ZPW126-10 nicht die gewünschte ZRC angeboten, versuchen Sie den Warnbereichswechsel erneut oder verwenden Sie das WAS-S-10 zum Warnbereichswechsel.

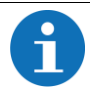

Es kann kein Warnbereichswechsel am ZPW126-10-Remote durchgeführt werden.

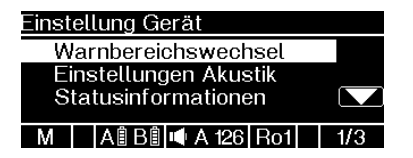

| Menü |          | Warnb | bereich | 1   |      |
|------|----------|-------|---------|-----|------|
| S    | tai      | ndby  |         |     |      |
| N    | B1<br>B2 | 2     |         |     |      |
| Μ    |          | AÊBÊ  | X       | Ro1 | 1/11 |

| WGA3 <sub>all</sub> 1 | 6679 員0       |     |            |
|-----------------------|---------------|-----|------------|
| V                     | Varnbereich:  | WB2 |            |
| <b>≙</b> ×            |               |     | √ <b>B</b> |
| M A                   | 🕯 B 🕯 🛋 A 126 | Ro1 |            |

| WGA | 3.adl 16679 | 風0 W    | B2  | 18099 |
|-----|-------------|---------|-----|-------|
|     | Grun        | dstellu | ng  |       |
|     |             |         |     |       |
|     |             |         |     |       |
| М   | A 🕯 B 🕯 🖷   | A 126   | Ro1 |       |
|     |             |         |     |       |

- 1. Drücken Sie auf die Menütaste.
  - Im Display öffnet sich das Menü Einstellung Gerät.
- Wählen Sie mithilfe der Navigationstasten das Feld Warnbereichswechsel aus.
- Bestätigen Sie Ihre Auswahl durch Drücken der Taste OK.
  - Im Display wird das Warnbereichsmenü angezeigt.
- Wählen Sie mithilfe der Navigationstasten den Wambereich aus, zu dem Sie wechseln möchten.
- 5. Bestätigen Sie Ihre Auswahl durch Drücken der Taste OK.
  - Im Display wird die Aufforderung angezeigt, Ihre Auswahl zu bestätigen.
- 6. Bestätigen Sie Ihre Auswahl durch Drücken der Taste B.
  - Der Warnbereich wurde gewechselt. Sie werden zum Hauptbildschirm zurückgeleitet.
- Kontrollieren Sie, ob die Funk-ID der Zentrale des aktiven Warnbereiches korrekt ist.

## 6.1.2 Akustikeinstellungen ändern

| Einstellung Gerät            |    |
|------------------------------|----|
| Warnbereichswechsel          |    |
| Einstellungen Akustik        |    |
| Statusinformationen          |    |
| M A 🕯 B 🕯 🛋 A 126 Ro1 1      | /3 |
|                              |    |
|                              |    |
|                              | _  |
| Menu – Einstellungen Akustik |    |
| Lautstärkepegel              |    |
| Ro-Signal Regelwarnung       |    |
|                              |    |
|                              |    |

- 1. Drücken Sie auf die Menütaste.
  - Im Display öffnet sich das Menü Einstellung Gerät.
- Wählen Sie mithilfe der Navigationstasten das Feld Einstellungen Akustik aus.
- Bestätigen Sie Ihre Auswahl durch Drücken der Taste OK.
  - Im Display öffnet sich das Menü Einstellungen Akustik. Sie können zwischen den Optionen Lautstärkepegel und Ro-Signal Regelwarnung wählen.
- Wählen Sie mithilfe der Navigationstasten die gewünschte Option aus.
  - Im Display öffnet sich die von Ihnen gewählte Option.

## 6.1.2.1 Lautstärkepegel auswählen

Ihnen stehen 2 Lautstärkepegel mit Autoprowa-Effekt (automatische Lautstärkeanpassung) und 6 feste Lautstärkepegel zur Verfügung.

Lautstärkepegel mit automatischer Anpassung:

**APW Typ 15 m** (121 dB(A); wird für Baustellen mit **15 m Abstand** zwischen den einzelnen Warngebern verwendet), **APW Typ 30 m** (126 dB(A); wird für Baustellen mit **30 m Abstand** zwischen den einzelnen Warngebern verwendet)

Feste Lautstärkepegel: 97 dB, 100 dB, 110 dB, 120 dB, 126 dB, Aus

| Menü – Lautstärkepegel |     |
|------------------------|-----|
| 100dB                  |     |
| 110dB                  |     |
| 120dB                  |     |
| M A 🕯 B 🕯 🛋 A 100 Ro1  | 5/8 |

| Menü | ı – Lautstärkepegel |     |
|------|---------------------|-----|
| 12   | 0dB                 |     |
| 12   | :6dB                |     |
| A    | us                  |     |
|      |                     |     |
| M    | A 🗄 B 🖺 🛋 A 104 Ro1 | 8/8 |

| Auswahl Lautstärkepegel |     |  |
|-------------------------|-----|--|
| Lautstärke: Aus         |     |  |
| le ×                    | √ B |  |
| B A B B A 108 Bo1       |     |  |

- Wählen Sie mithilfe der Navigationstasten den gewünschten Lautstärkepegel aus.
- 2. Bestätigen Sie Ihre Auswahl mit der Taste OK.
  - Im Display wird die Aufforderung angezeigt, Ihre Auswahl zu bestätigen.
- Bestätigen Sie Ihre Auswahl mit der Taste B.
  - Sie werden zum Anfang der Akustikeinstellungen zurückgeleitet und können weitere Einstellungen vornehmen oder den Startvorgang vorsetzen.

#### Betrieb

#### 6.1.2.2 Ro-Signal Regelwarnung auswählen

Folgende Ro-Signal Regelwarnung stehen Ihnen zur Verfügung: Ro1, Ro2

| Menü – Ro-Signal Regelwarnung  |
|--------------------------------|
| Ro2                            |
|                                |
|                                |
|                                |
|                                |
|                                |
|                                |
| Auswahl Ro-Signal Regelwarnung |
| Ro–Signal: Ro2                 |
| la x √ B                       |
| M 🛛 A 🖹 B 🖺 📭 A 126 Ro1        |
|                                |

- Wählen Sie mithilfe der Navigationstasten den gewünschten Warnsignaltypen aus.
- 2. Bestätigen Sie Ihre Auswahl mit der Taste OK.
  - Im Display wird die Aufforderung angezeigt, Ihre Auswahl zu bestätigen.
- Bestätigen Sie Ihre Auswahl mit der Taste B.
  - Sie werden zum Anfang der Akustikeinstellungen zurückgeleitet und können weitere Einstellungen vornehmen oder den Startvorgang vorsetzen.

## 6.1.3 Statusinformationen abrufen

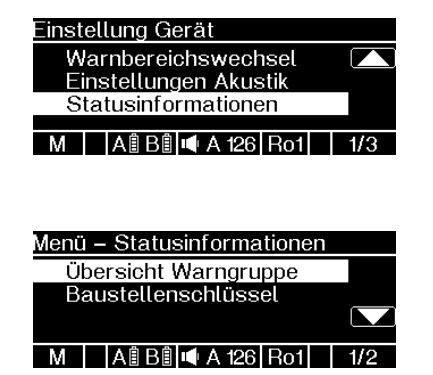

- 1. Drücken Sie auf die Menütaste.
  - Im Display öffnet sich das Menü Einstellung Gerät.
- Wählen Sie mithilfe der Navigationstasten das Feld Statusinformationen aus.
- Bestätigen Sie Ihre Auswahl durch Drücken der Taste OK.
  - Im Display öffnet sich das Menü Menü - Statusinformationen. Sie können zwischen den Optionen Übersicht Warngruppe und Baustellenschlüssel wählen.
- Wählen Sie mithilfe der Navigationstasten die gewünschte Option aus.
  - Im Display öffnet sich die von Ihnen gewählte Option.

## 6.1.3.1 Übersicht Warngruppe

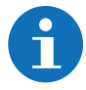

Diese Option ist nur am ZPW126-10-Master verfügbar.

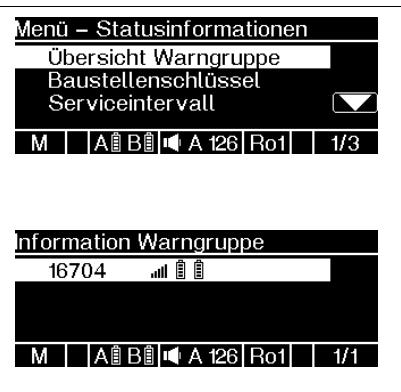

- Wählen Sie mithilfe der Navigationstasten das Feld Übersicht Warngruppe aus.
- Bestätigen Sie Ihre Auswahl durch Drücken der Taste OK.
  - Im Display öffnet sich das Menü Information Warngruppe.
  - Im Menü Information Warngruppe werden Ihnen sämtliche eingebuchten ZPW126-10-Remote sowie die Funkqualität und die Akkuladestände der einzelnen Akkus angezeigt.

#### 6.1.3.2 Baustellenschlüssel abfragen

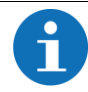

Diese Option ist nur am ZPW126-10-Master verfügbar.

Der Baustellenschlüssel ist ein vierstelliger numerischer Schlüssel, der zur Absicherung der Kommunikation zwischen WAS-S-10 und ZPW126-10 Master dient. Es können ausschließlich Geräte miteinander kommunizieren, die auf einen identischen Baustellenschlüssel eingestellt sind. Mithilfe der Vergabe des Baustellenschlüssels soll verhindert werden, dass Sie mit dem WAS-S-10 versehentlich ZPW126-10 einer anderen Baustelle bedienen.

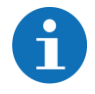

Weitere Informationen finden Sie in der Betriebsanleitung 01808966 "WAS-S-10".

| Menü – Statusinformationen |     |
|----------------------------|-----|
| Übersicht Warngruppe       |     |
| Baustellenschlüssel        |     |
| Serviceintervall           |     |
| M 🛛 A 🕯 B 🕯 🛋 A 126 Ro1    | 1/3 |
|                            |     |

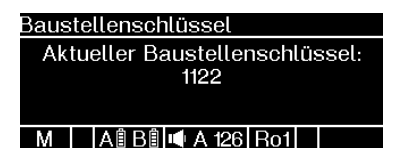

- Wählen Sie mithilfe der Navigationstasten das Feld Baustellenschlüssel aus.
- Bestätigen Sie Ihre Auswahl durch Drücken der Taste OK.
  - Im Display öffnet sich das Menü Baustellenschlüssel.
  - Im Menü Baustellenschlüssel wird Ihnen der aktuelle Baustellenschlüssel des Geräts angezeigt.

## 6.2 Wechseln und Laden der Akkus

#### 6.2.1 Akkuwechsel

| Beim Akkuwechsel kann eine Warnung mit bis<br>zu 126 (+3) dB(A) ausgegeben werden.                                                                                                    |  |
|----------------------------------------------------------------------------------------------------|--|
| <ul> <li>Sie können eine Schädigung des Gehörs erleiden.</li> <li>Führen Sie den Akkuwechsel ausschließlich<br/>nach einer Zugfahrt durch, die Wahrschein-<br/>lichkeit einer weiteren Zugfahrt ist zu diesem<br/>Zeitpunkt niedrig.</li> </ul> |  |

| Beim Akkuwechsel oder im Betrieb werden beide Akkus zur gleichen Zeit entnommen.                                                                        |  |
|----------------------------------------------------------------------------------------------------|--|
| Es wird eine Regelwarnung mit bis zu 126 (+3)<br>dB(A) abgegeben                                                                                        |  |
| Sie können eine Schädigung des Gehörs erleiden.                                                                                                    |  |
| <ul> <li>Entfernen Sie immer nur einen Akku beim Ak-<br/>kuwechsel.</li> </ul>                                                                          |  |
| <ul> <li>Beachten Sie den Count Down und beenden<br/>Sie den Akkuwechsel rechtzeitig.</li> </ul>                                                        |  |
| <ul> <li>Prüfen Sie nach einem Akkuwechsel den im<br/>Display des ZPW126-10 angezeigten Akkula-<br/>dezustand des gerade gewechselten Akkus.</li> </ul> |  |
|                                                                                                    |  |

Die beiden Akkuschächte des ZPW126-10 erlauben es die Akkus im laufenden Betrieb zu wechseln.

- 1. Entfernen Sie den entladenen Akku aus dem Akkuschacht.
- Drücken Sie den Rastriegel herunter um den Akku im Akkuschacht zu entriegeln.
- Ziehen Sie den Akku aus dem Akkuschacht. Die Griffmulde an der Unterseite des Akkus ermöglicht eine einhändige Bedienung
  - Im Display wird ein Count Down von 30 Sekunden angezeigt, der anzeigt, wieviel Zeit Sie noch zum Einsetzen eines geladenen Akkus haben.

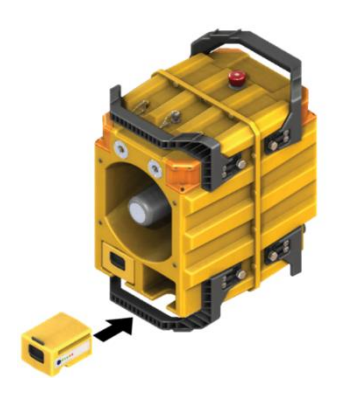

- 4. Setzen Sie den geladenen Akku in den Akkuschacht ein.
- Drücken Sie den Akku in den Akkuschacht hinein, bis der Rastriegel selbsttätig im Gehäuse einrastet.
- Kontrollieren Sie abschließend den Ladezustand der eingesetzten Akkus am Display.

#### 6.2.2 Laden der Akkus

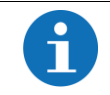

Weitere Informationen finden Sie in der Betriebsanleitung 01808755 "Akkus und Ladegeräte".

#### 7 AUßERBETRIEBNAHME

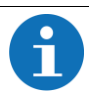

Wenn Sie ein ZPW126-10 neustarten möchten, beachten Sie die folgenden Schritte, Sie können sonst das Gerät versehentlich sperren.

Warten Sie nach dem Ausschalten darauf, dass alle LED (LED OK, LED Störung) erloschen sind. Warten Sie noch weitere zwei Sekunden, bevor Sie das Gerät wieder einschalten.

| Außerbetriebnahme  |  |  |
|--------------------|--|--|
| Gerät ausschalten? |  |  |
|                    |  |  |
|                    |  |  |
| M Al Bl 🕷 Rol      |  |  |
|                    |  |  |
|                    |  |  |
| Außerbetriebnahme  |  |  |
|                    |  |  |
| Gerät schaltet ab  |  |  |
|                    |  |  |

M AÎBÎ 🕺 Rot

- Schalten Sie das ZPW126-10 ab, indem Sie für ca. 2 Sekunden auf die ON/OFF-Taste drücken.
  - Im Display erscheint die Aufforderung, den Abschaltvorgang zu bestätigen.
- Bestätigen Sie den Abschaltvorgang durch Drücken der Taste B. Wenn Sie den Abschaltvorgang abbrechen möchten, drücken Sie auf die Taste A.
  - Im Display erscheint die Meldung, dass das Gerät abgeschaltet wird.
  - Die optischen Warngeber blinken ein Mal auf.
  - ✓ Das ZPW126-10 schaltet sich ab.

#### 7.1 Warngruppe abschalten

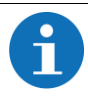

Wenn Sie ein ZPW126-10-Master abschalten, geben alle eingebuchten, nicht in Störung befindlichen ZPW126-10-Remote eine Regelwarnung ab und schalten sich anschließend automatisch ab. Eingebucht sind alle ZPW126-10-Remote, die sich in derselben Warngruppe wie das ZPW126-10-Master befinden.

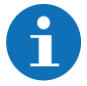

Wenn Sie ein eingebuchtes Remote ZPW126-10 abschalten, geben die übrigen Teilnehmer der Warngruppe eine Warnung wegen des Funkverlusts zum abgeschalteten Gerät ab. Das Gerät muss neu gestartet werden.

| Außerbetriebnahme  |            |     |     |  |
|--------------------|------------|-----|-----|--|
| Gerät ausschalten? |            |     |     |  |
|                    |            |     |     |  |
| М                  | A 🛿 B 🖺    | ×   | Ro1 |  |
|                    |            |     |     |  |
| Auße               | rbetriebna | hme |     |  |
| Gerät schaltet ab  |            |     |     |  |
| М                  | AÎ BÎ      | X   | Ro1 |  |

- Schalten Sie das ZPW126-10-Master der gewünschten Warngruppe ab, indem Sie für ca. 2 Sekunden auf die ON/OFF-Taste drücken.
  - Im Display erscheint die Aufforderung, den Abschaltvorgang zu bestätigen.
- Bestätigen Sie den Abschaltvorgang durch Drücken der Taste B. Wenn Sie den Abschaltvorgang abbrechen möchten, drücken Sie auf die Taste A.
  - Im Display erscheint die Meldung, dass das Gerät abgeschaltet wird.
  - Die optischen Warngeber blinken ein Mal auf.
  - Das ZPW126-10-Master und alle ZPW126-10-Remote der Warngruppe schalten sich ab.

## 7.2 Magnetische Halterung ZPW126

- Lösen Sie die Sicherungsschraube am Stativhalter des ZPW126.
- Haken Sie das ZPW126 nach oben aus der Magnethalterung aus und entfernen Sie es aus der Halterung.
- Setzen Sie die Demontagehilfe in die oberen Aufnahmen der Magnetischen Halterung ein.
- 4. Hebeln Sie die Magnetische Halterung mithilfe der Demontagehilfe vom Untergrund ab.
- 5. Setzen Sie die Schutzkappen auf alle Magnete der Magnetischen Halterung.

#### 8 FEHLERMELDUNGEN

| Displaymeldung<br>Gerätezustand                                                                                                    | mögl. Ur-<br>sachen                                                                                                  | Behebung                                                                                                    |
|----------------------------------------------------------------------------------------------------|----------------------------------------------------------------------------------------------------|----------------------------------------------------------------------------------------------------|
| WGA1 all                                                                                                    | Umge-<br>bungsein-<br>flüsse; Ab-<br>schalten ei-<br>nes einge-<br>buchten<br>ZPW126-<br>10-Remo-<br>tes             | Bei Umgebungseinflüssen<br>keine Bedienhandlung not-<br>wendig. Bitte berücksichtigen<br>Sie, dass die Funkverfügbar-<br>keit durch die Umgebung be-<br>einflusst werden kann<br>Bei Abschaltung eines einge-<br>buchtes ZPW126-10-<br>Remotes, ist ein Neustart die-<br>ses Geräts erforderlich.             |
| WGB1 иII 16679 单0<br>S T Ö R U N G I<br>Bitte Gerät neu starten!<br>(A0026:0038, B0013:0012)<br>M A0 B0 I A 126 Ro1 Störung ZPW126-10 Master                                        | Selbstüber-<br>wachung<br>schlägt an<br>(z.B. Akkus<br>entla-<br>den/ent-<br>fernt, Neu-<br>start erfor-<br>derlich) | Starten Sie das ZPW126-10-<br>Master neu.<br>Werden nicht alle<br>ZPW126-10-Remote im Dis-<br>play unter "Teilnehmersuche"<br>angezeigt, darf die Inbetrieb-<br>nahme nicht durch Drücken<br>der Taste B (WEITER) fortge-<br>setzt werden.<br>Starten Sie in diesem Fall<br>auch die ZPW126-10-Remote<br>neu. |
| WGA3 III 4       €0        s         S T Ö R U N G I       Bitte Gerät neu starten!       (A0000:0000, B0005:0003)         R       ● A ● B ● ● 7 Ro2       Störung ZPW126-10 Remote | Selbstüber-<br>wachung<br>schlägt an<br>(z.B. Akkus<br>entla-<br>den/ent-<br>fernt, Neu-<br>start erfor-<br>derlich) | Starten Sie alle ZPW126-10-<br>Remote einer Warngruppe<br>neu. Werden nicht alle<br>ZPW126-10-Remote im Dis-<br>play des ZPW-126-10-Master<br>dieser Warngruppe unter"Teil-<br>nehmersuche" angezeigt, darf<br>die Inbetriebnahme nicht<br>durch Drücken der Taste B<br>(WEITER) fortgesetzt werden.          |

| Displaymeldung<br>Gerätezustand                                                                                                    | mögl. Ur-<br>sachen                                                        | Behebung                                                                                             |
|----------------------------------------------------------------------------------------------------|----------------------------------------------------------------------------|----------------------------------------------------------------------------------------------------|
|                                                                                                    |                                                                            | Tauschen Sie alle nicht aufge-<br>listeten ZPW-126-10 dieser<br>Warngruppe aus.                      |
| WGA1 RE  <br>S T Ö R U N G !<br>Bitte Gerät einschicken!<br>(A0048:000F, B0024:00F6)<br>ZÖLLNER signal CmbH<br>A B B 4 A 126 Ro1  <br>Interner Fehler | Nachhaltige<br>Beschädi-<br>gungen, die<br>Service-<br>sperre ist<br>aktiv | Überprüfung durch Hersteller<br>erforderlich. Senden Sie das<br>Gerät an die ZÖLLNER Signal<br>GmbH. |
| Hinweis<br>Logbuchbatterie schwach.<br>Siehe Betriebsanleitung.<br>Bitte Hersteller kontaktieren.<br>A B B ▲ 4 102 Ro1<br>Logbuchbatterie schwach     | Logbuch-<br>batterie<br>schwach                                            | Bitte den Hersteller kontaktie-<br>ren.                                                              |

## 9 TRANSPORT, WARTUNG, LAGERUNG, REGELMÄßIGE ÜBERPRÜFUNG UND ENTSORGUNG

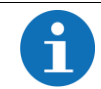

Laden Sie den internen Energiespeicher des Geräts alle 6 Wochen auf, falls Sie das Gerät länger als 6 Wochen lagern

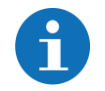

Weitere Informationen finden Sie im Systemhandbuch 01808751 "Mobiles Funkwarnsystem".

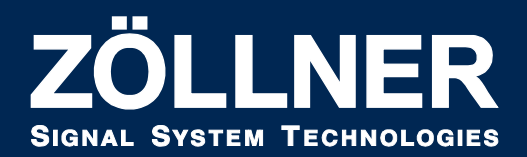

ZÖLLNER Signal GmbH•Radewisch 40•24145 Kiel Tel:+49 431 7027-100•Fax:+49 431 7027-202 signal@zoellner.de•www.zoellner.de